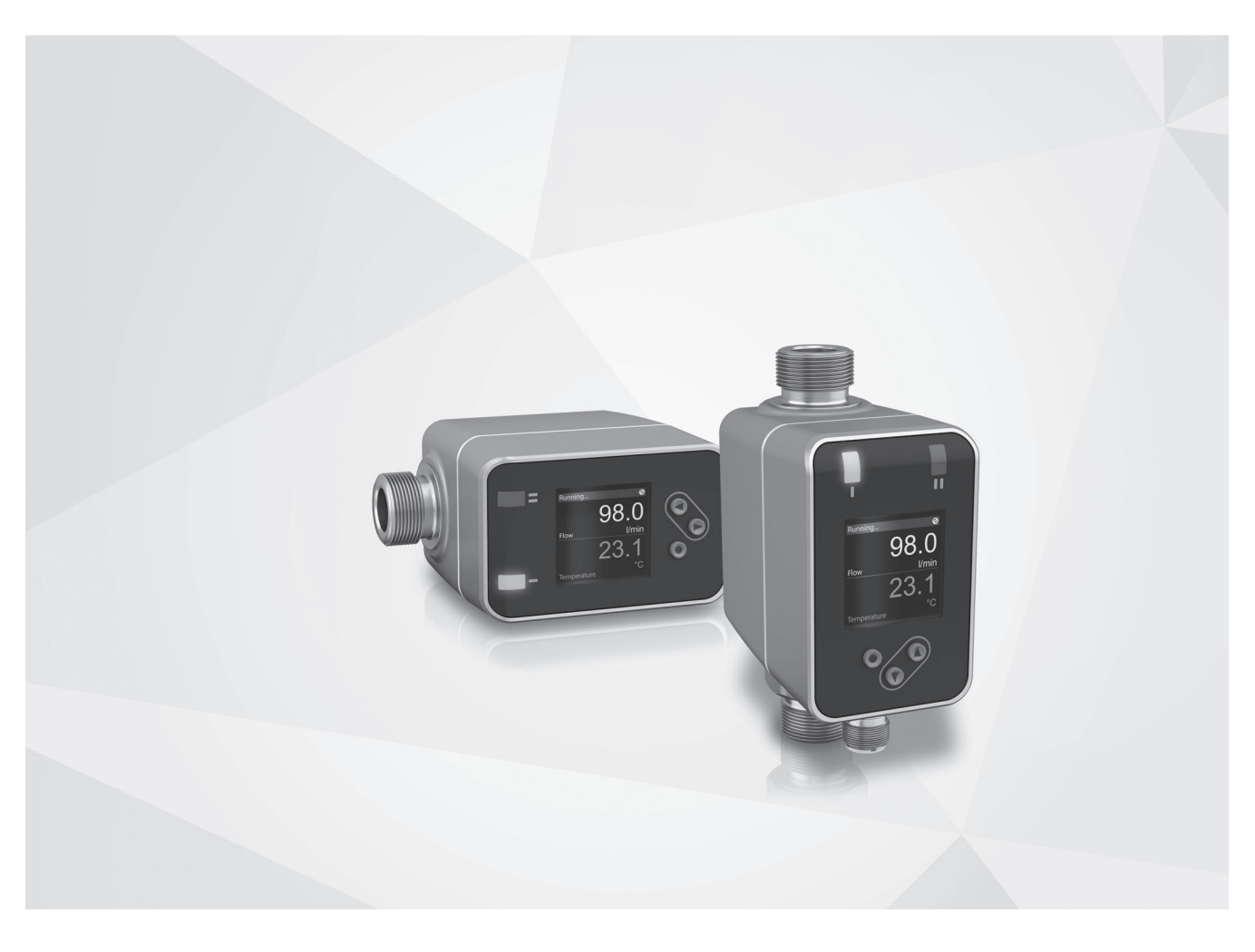

### AF-E 400 Handbook

Electromagnetic flowmeter

80290423 © KROHNE 04/2021 - 4007953603 - MA AF-E 400 R03 en

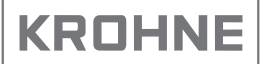

# Contents

| 1 | Preliminary note<br>1.1 Symbols used<br>1.2 Warnings used                                                                                                    | 4<br>5<br>5                                                                         |
|---|----------------------------------------------------------------------------------------------------|-------------------------------------------------------------------------------------|
| 2 | Safety instructions                                                                                                    | 5                                                                                   |
| 3 | Getting started                                                                                                    | 6<br>6<br>7                                                                         |
| 4 | <ul><li>Functions and features</li></ul>                                                                                                    | 7<br>7<br>7                                                                         |
| 5 | <ul> <li>Function</li> <li>5.1 Process measured signals</li> <li>5.2 Volumetric flow direction</li> <li>5.2.1 Determining the volumetric flow direction [Fdir]</li> <li>5.2.2 Detection of the volumetric flow direction [dir.F]</li> <li>5.3 Consumed quantity monitoring</li> <li>5.3.1 Metering method of the quantity meters</li> <li>5.3.2 Meter reset</li> <li>5.3.3 Consumed quantity monitoring via pulse signals</li> <li>5.3.4 Consumed quantity monitoring via switching signal (preset counter)</li> <li>5.4 Frequency output</li> <li>5.5 Analogue output</li> <li>5.6 Switching output</li> <li>5.7 Measured value damping</li> <li>5.8 Low flow cut-off</li> <li>5.9 Start-up delay</li> <li>5.10 Simulation</li> </ul> | 8<br>9<br>9<br>10<br>11<br>13<br>13<br>14<br>15<br>17<br>19<br>20<br>20<br>20<br>23 |
|   | <ul> <li>5.11 Colour of the characters in the display</li> <li>5.12 IO-Link</li></ul>                                                                                                    | 24<br>25<br>25                                                                      |
| 6 | Installation<br>6.1 Recommended installation position<br>6.2 Non-recommended installation position                                                                                                    | 26<br>27<br>27                                                                      |

| 6.3 Ground                                                     |                    |
|----------------------------------------------------------------|--------------------|
| 6.4 Installation in pipes                                      |                    |
| 7 Electrical connection                                        | 30                 |
| 8 Operating and display elements                               | 32                 |
| 9 Menu                                                         | 33                 |
| 9.1 Process value display (RUN)                                | 33                 |
| 9.2 Main menu                                                  | 34                 |
| 9.3 Extended functions EF                                      |                    |
| 9.4 Submenu OUT1 and OUT2                                      | 36 <mark>UK</mark> |
| 9.5 Submenu CFG and TOTL                                       |                    |
| 9.6 Submenu MEM and DIS                                        | 41                 |
| 9.7 Submenu COLR and SIM                                       | 43                 |
| 10 Set-up                                                      | 45                 |
| 11 Parameter setting                                           | 45                 |
| 11.1 Parameter setting in general                              |                    |
| 11.1.1 Select submenu                                          |                    |
| 11.1.2 Change to the process value display (RUN mode)          | 46                 |
| 11.1.3 Locking / unlocking                                     | 46                 |
| 11.1.4 Timeout                                                 | 47                 |
| 11.2 Settings for volumetric flow monitoring                   | 47                 |
| 11.2.1 Limit monitoring OUT1 or OUT2 / hysteresis function     | 47                 |
| 11.2.2 Limit monitoring OUT1 or OUT2 / window function         | 47                 |
| 11.2.3 Switching signal volumetric flow direction OUT1 or OUT2 | 248                |
| 11.2.4 Frequency signal volumetric flow OUT1                   | 48                 |
| 11.2.5 Analogue signal volumetric flow OUT2                    | 48                 |
| 11.3 Settings for consumed quantity monitoring                 | 48                 |
| 11.3.1 Metering method of the totalisers                       | 48                 |
| 11.3.2 Quantity monitoring via pulse output OUT1               | 49                 |
| 11.3.3 Quantity monitoring via the preset counter OUT1         | 49                 |
| 11.3.4 Manual meter reset                                      | 49                 |
| 11.3.5 Time-controlled meter reset                             | 49                 |
| 11.3.6 Deactivate meter reset                                  | 49                 |
| 11.3.7 Meter reset via external signal                         | 50                 |
| 11.3.8 Read consumption values                                 | 50                 |
| 11.4 Settings for temperature monitoring                       | 50                 |

| 11.4.1 Limit monitoring OUT1 or OUT2 / hysteresis function | 50 |
|------------------------------------------------------------|----|
| 11.4.2 Limit monitoring OUT1 or OUT2 / window function     | 50 |
| 11.4.3 Frequency signal temperature OUT1                   | 51 |
| 11.4.4 Analogue signal temperature OUT2                    | 51 |
| 11.5 User settings (optional)                              | 51 |
| 11.5.1 Menu language                                       | 51 |
| 11.5.2 Standard display                                    | 52 |
| 11.5.3 Standard unit of measurement for volumetric flow    | 52 |
| 11.5.4 Standard unit of measurement for temperature        | 52 |
| 11.5.5 Measured value damping                              | 53 |
| 11.5.6 Start-up delay                                      | 53 |
| 11.5.7 Output logic                                        | 53 |
| 11.5.8 Low flow cut-off                                    | 53 |
| 11.5.9 Volumetric flow direction                           |    |
| 11.5.10 Colour of the characters in the display            |    |
| 11.5.11 Error behaviour of the outputs                     |    |
| 11.5.12 Restore factory setting                            |    |
| 11.6 Diagnostic functions                                  |    |
| 11.6.1 Read min/max values                                 |    |
| 11.6.2 Simulation                                          |    |
| 12 Operation                                               | 56 |
| 13 Troubleshooting                                         | 57 |
| 14 Maintenance, repair and disposal                        | 59 |
| 15 Factory setting                                         | 60 |
| · •                                                        |    |

### **1** Preliminary note

You will find detailed instructions, technical data, approvals and further information using the QR code on the unit / packaging or at www.krohne. com.

### 1.1 Symbols used

- Instruction
- > Reaction, result
- [...] Designation of keys, buttons or indications
- $\rightarrow$  Cross-reference

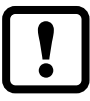

Important note

Non-compliance may result in malfunction or interference.

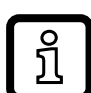

Information

Supplementary note.

### 1.2 Warnings used

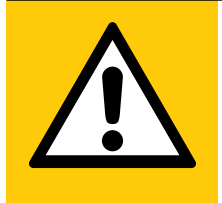

### CAUTION

Warning of personal injury. Slight reversible injuries may result.

# 2 Safety instructions

- The device described is a subcomponent for integration into a system.
  - The manufacturer is responsible for the safety of the system.
  - The system manufacturer undertakes to perform a risk assessment and to create a documentation in accordance with legal and normative requirements to be provided to the operator and user of the system. This documentation must contain all necessary information and safety instructions for the operator, the user and, if applicable, for any service personnel authorised by the manufacturer of the system.
- Read this document before setting up the product and keep it during the entire service life.
- The product must be suitable for the corresponding applications and environmental conditions without any restrictions.
- Only use the product for its intended purpose ( $\rightarrow$  Functions and features).
- Only use the product for permissible media ( $\rightarrow$  Technical data).
- If the operating instructions or the technical data are not adhered to, personal injury and/or damage to property may occur.

- The manufacturer assumes no liability or warranty for any consequences caused by tampering with the product or incorrect use by the operator.
- Installation, electrical connection, set-up, operation and maintenance of the product must be carried out by qualified personnel authorised by the machine operator.
- Protect units and cables against damage.

### 3 Getting started

When the unit is used with factory setting the volumetric flow is monitored by providing a switching signal and an analogue signal.

The process values for volumetric flow and temperature and the meter readings (current and saved values) as well as error messages can be read from the display.

All process values and messages are available via the IO-Link interface irrespective of the output configuration.

A simulation model allows simplified set-up of the sensor.

#### 3.1 Device functions with factory setting

Output OUT1:

- Switching signal for volumetric flow (hysteresis function normally open, PnP, SP1 and rP1  $\rightarrow$  15)
- Measured value damping 0.6 seconds, no start-up delay and minimal low flow cut-off
- In case of a fault the output switches OFF

Output OUT2:

- Analogue signal for volumetric flow (measuring range unscaled)
- In case of a fault the analogue signal goes to 3.5 mA

Display:

- Text in English, colour of the characters black/white
- Simultaneous display of current process values for volumetric flow and temperature and quantity meter
- Low refresh rate, 75 % display brightness

UK

### 3.2 Setting options

- Output functions of OUT1 and OUT2 (temperature or volumetric flow; switching, pulse, frequency, analogue signal, totaliser function)
- Reversal of the volumetric flow direction, monitoring of the volumetric flow
- Response times for volumetric flow measurement (measured value damping, start-up delay, low flow cut-off)
- Error behaviour of the outputs
- Standard views of the display (unit of measurement, process values, quantity meter, refresh rate, rotation, brightness, process value-dependent change of the colour of the characters)

### 4 Functions and features

The unit monitors liquid media. It detects flow velocity, volume flow (volumetric flow quantity/time), consumed quantity and medium temperature.

### 4.1 Pressure Equipment Directive (PED)

The units comply with the Pressure Equipment Directive and are designed and manufactured for group 2 fluids according to the sound engineering practice. Use of group 1 fluids on request.

### 4.2 Applications

Conductive liquids with the following properties:

- Conductivity: ≥ 20 µS/cm
- Viscosity: < 70 mm<sup>2</sup>/s at 40 °C; < 70 cSt at 104 °F</li>

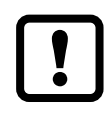

This is a class A product. This product may cause radio interference in domestic areas.

► If required, take appropriate EMC screening measures.

# 5 Function

- The unit detects the volumetric flow on the magnetic-inductive volumetric flow measuring principle.
- As additional process value the unit detects the medium temperature with volumetric flow.
- The unit has an IO-Link interface.
- The unit displays the current process values.
- The unit has many self-diagnostic options.
- A simulation mode allows simplified set-up of the sensor.

### 5.1 Process measured signals

The unit generates 2 output signals according to the parameter setting:

OUT1: 9 selection options

- Switching signal for volumetric flow
- Switching signal for temperature
- Switching signal for volumetric flow direction
- Switching signal for preset counter
- Pulse signal for quantity meter
- Frequency signal for volumetric flow
- Frequency signal for temperature
- IO-Link
- OFF (output switched to high impedance)

#### OUT2: 7 selection options

- Switching signal for volumetric flow
- Switching signal for temperature
- Switching signal for volumetric flow direction
- Analogue signal for volumetric flow
- Analogue signal for temperature
- Input for external meter reset signal (InD)
- OFF (output switched to high impedance)

### 5.2 Volumetric flow direction

In addition to the flow velocity and the volumetric flow, the unit also detects the volumetric flow direction.

### 5.2.1 Determining the volumetric flow direction [Fdir]

An arrow with the text "flow direction" on the unit indicates the positive flow direction. The volumetric flow direction can be reversed ( $\rightarrow$  11.5.9).

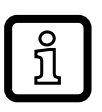

Use the supplied label to mark the changed volumetric flow direction (new positive flow direction).

| Volumetric flow                                     | Process value display |  |
|-----------------------------------------------------|-----------------------|--|
| corresponds to the marked volumetric flow direction | + (positive)          |  |
| against the marked volumetric flow direction        | - (negative)          |  |

### 5.2.2 Detection of the volumetric flow direction [dir.F]

When [dir.F] is activated ( $\rightarrow$  11.2.5), the volumetric flow direction is indicated by a switching signal.

The output is switched on until the volumetric flow falls below the set minimum volumetric flow quantity in negative flow direction (- LFC)(1). Then the following applies:

- The output switches ON when volumetric flow is above + LFC (2).
- The output switches OFF when volumetric flow is below LFC (3).

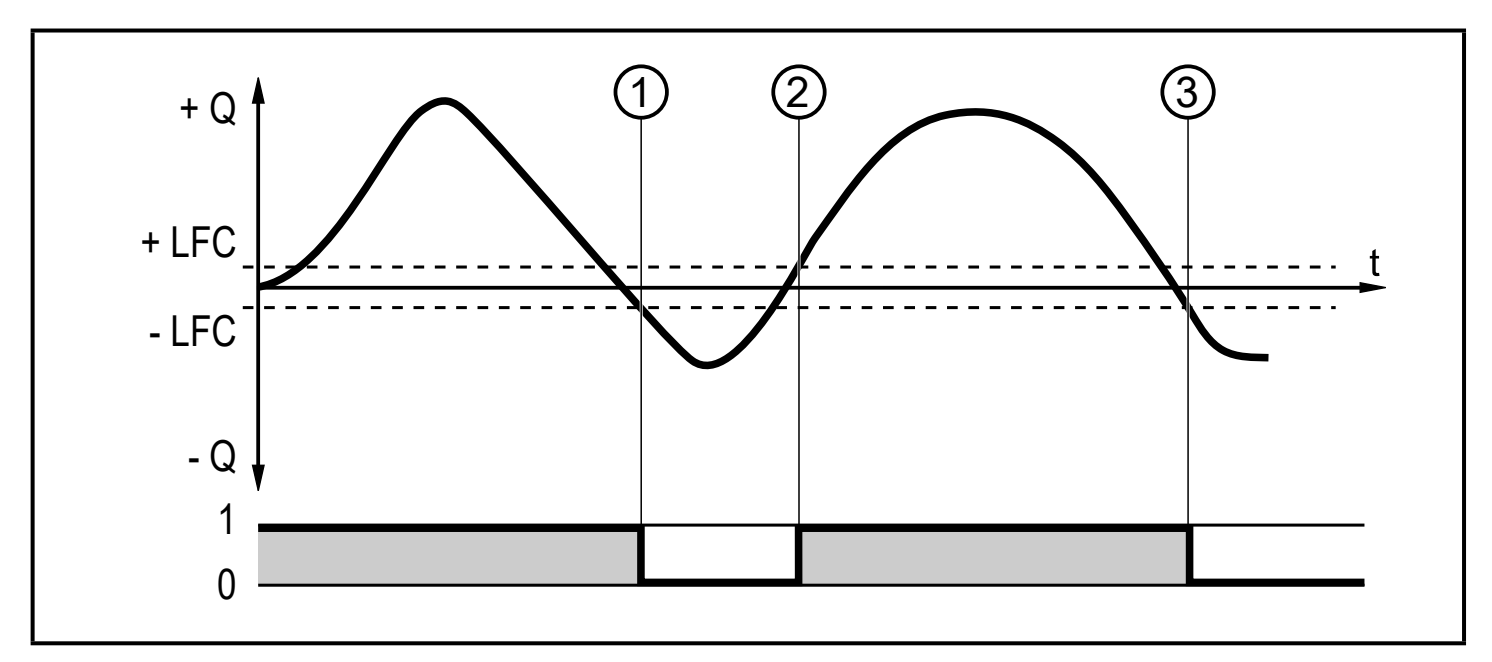

Fig. 1: Monitoring of the volumetric flow direction by switching signals

+ Q : Volumetric flow in positive flow direction

- Q : Volumetric flow in negative flow direction
- + LFC: Minimum volumetric flow (low flow cut-off) in positive flow direction
- LFC : Minimum volumetric flow (low flow cut-off) in negative flow direction
- $LFC \rightarrow 5.8$  Low flow cut-off

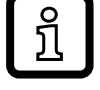

Positive volumetric flow direction = marked flow direction,

with factory setting marked by the arrow on the unit or after change via [Fdir] marked by the supplied label ( $\rightarrow$  5.2.1).

### 5.3 Consumed quantity monitoring

The unit has three internal quantity meters (= totalisers). The totalisers continuously sum up the consumed quantity and provide three process values via the parameters [Vol.1], [Vol.2] and [Vol.L]:

| Totaliser | Process value                                                     | Read access via IO-Link |
|-----------|-------------------------------------------------------------------|-------------------------|
| Vol.1     | totaliser 1                                                       | cyclical                |
| Vol.2     | totaliser 2                                                       | acyclical               |
| Vol.L     | lifetime totalisator<br>(= meter reading over the whole lifetime) | acyclical               |

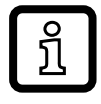

The totalisers only sum up volumetric flow quantities above the LFC value  $\rightarrow$  5.8 Low flow cut-off.

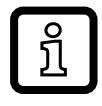

The metering method of the totalisers Vol.1 and Vol.2 can be set so that volumetric flow values are either ignored, subtracted or totalled in negative volumetric flow direction ( $\rightarrow$  5.3.1).

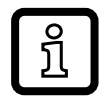

The metering method of Vol.L cannot be set. It totals all volumetric flow quantities irrespective of the volumetric flow direction.

The process values of the quantity meter (totaliser) can be displayed ( $\rightarrow$  11.3.8) or read via the IO-Link interface.

Pulse signals (pulse output) or a switching signal (preset counter) can be used to monitor the consumed quantity.

 $\rightarrow$  5.3.3 Consumed quantity monitoring via pulse signals

 $\rightarrow$  5.3.4 Consumed quantity monitoring via switching signal (preset counter)

#### 5.3.1 Metering method of the quantity meters

The quantity meters take account of the volumetric flow direction when totalling the consumed quantity ( $\rightarrow$  Fig. 2). The following metering methods can be defined via the parameters [FPro1] and [FPro2]:

| [FPro1]<br>[FPro2]* | Metering method                                                                                                    |   |
|---------------------|----------------------------------------------------------------------------------------------------|---|
| 0+                  | Negative volumetric flow quantity values (against the marked flow direction) are not taken into account for totalling. |   |
| _+                  | Negative volumetric flow quantity values are subtracted from the consumed quantity.                                    | U |
| ++                  | All volumetric flow quantity values are totalled irrespective of the volumetric flow direction.                        |   |

\* [FPro1] = metering method for totaliser Vol.1

[FPro2] = metering method for totaliser Vol.2

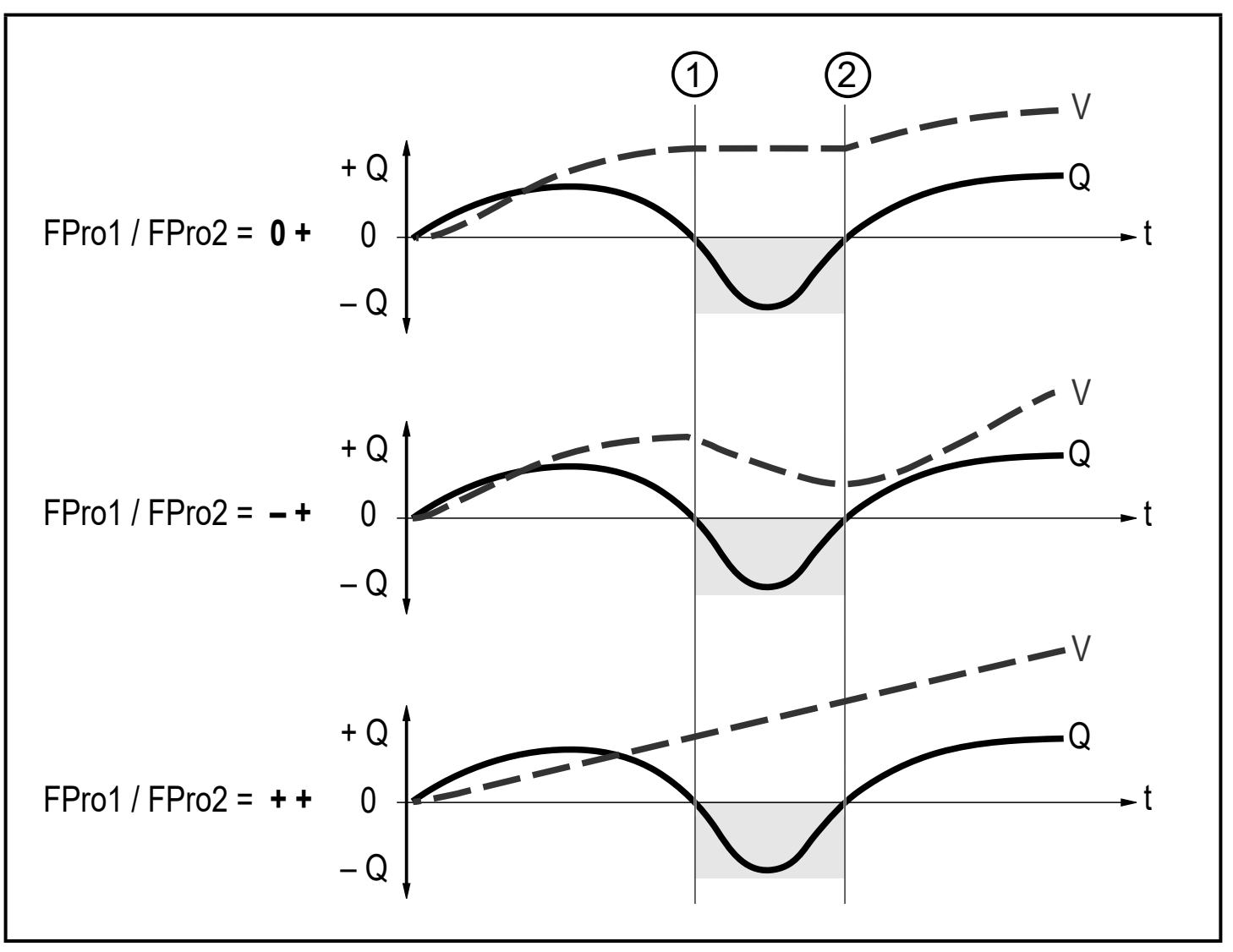

Fig. 2: Taking account of the volumetric flow direction when totalling the consumed quantity

- + Q = volumetric flow quantity in positive direction
- Q = volumetric flow quantity in negative direction
  - V = volumetric flow quantity absolute (= sum of negative and positive volumetric flow)
- ① Volumetric flow changes to negative direction
- ② Volumetric flow changes to positive direction

When the volumetric flow direction is changed a minimum volumetric flow quantity is taken into account: - LFC in negative direction; + LFC in positive direction ( $\rightarrow$  5.2.2).

#### 5.3.2 Meter reset

There are different ways to reset the quantity meters.

- $\rightarrow$  11.3.4 Manual meter reset
- $\rightarrow$  11.3.5 Time-controlled meter reset
- $\rightarrow$  11.3.7 Meter reset via external signal
- $\rightarrow$  Meter reset via the IO-Link interface

If the quantity meter is not reset by applying one of the above-mentioned methods, an automatic reset is made when the maximum volumetric flow quantity that can be displayed is exceeded (overflow).

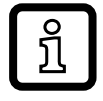

The total meter reading [Vol.L] cannot be reset.

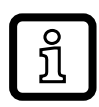

The meter saves the totalled volumetric flow quantity every 10 seconds. After a power failure this value is available as the current meter reading. If a time-controlled reset is set, the elapsed time of the set reset interval is also saved. So the possible data loss is maximum 10 seconds.

#### 5.3.3 Consumed quantity monitoring via pulse signals

Every time the volumetric flow quantity (pulse value) set under [ImPS] has been reached, the output provides a pulse signal. The pulse signal consists of a short switching on and off of the output. The switching status LEDs on the unit do not display the switching operation.

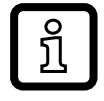

Pulse signals are not available via the IO-Link interface.

#### 5.3.4 Consumed quantity monitoring via switching signal (preset counter)

When the volumetric flow quantity set under [ImPS] has been reached, the output provides a switching signal. The output remains switched until the meter reset. After a totaliser reset metering starts again.

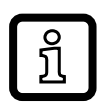

The accuracy of the consumed quantity measurement depends on the accuracy of the volumetric flow measurement.

By setting [rTo1] it is set when the output switches and when the totaliser Vol.1 is reset:

| [rTo1]                        | Output                                                                                                    | Meter reset                                                                                                    |
|-------------------------------|----------------------------------------------------------------------------------------------------|----------------------------------------------------------------------------------------------------|
| OFF                           | <ul> <li>The output switches when the volumetric flow quantity set under [ImPS] is reached.</li> <li>The output remains switched until the meter reset.</li> </ul>                                          | <ul> <li>The preset counter is reset <ul> <li>when a manual reset is made (→</li> <li>11.3.4) or</li> <li>when the maximum display range is exceeded (overflow).</li> </ul> </li> </ul>                                                                                                    |
| 1, 2, h<br>1, 2, d<br>1, 2, w | <ul> <li>The output switches only when<br/>the volumetric flow quantity set<br/>under [ImPS] is reached within<br/>the set time.</li> <li>The output remains switched<br/>until the meter reset.</li> </ul> | <ul> <li>If the output is not switched the preset counter is reset when the set time is exceeded.</li> <li>If the output is switched, the preset counter is only reset <ul> <li>when a manual reset is made (→ 11.3.4) or</li> <li>when the maximum display range is exceeded (overflow).</li> </ul> </li> </ul> |

By setting [rTo2] it is set when the totaliser Vol. 2 is reset. The setting of [rTo2] has no effect on the output:

| [rTo2] | Output                  | Meter reset                                                                                                    |
|--------|-------------------------|----------------------------------------------------------------------------------------------------|
| OFF    | No effect on the output | <ul> <li>The preset counter is reset <ul> <li>when a manual reset is made (→ 11.3.4) or</li> <li>when the maximum display range is exceeded (overflow).</li> </ul> </li> </ul> |

| [rTo2]                                    | Output                  | Meter reset                                                                                                    |
|-------------------------------------------|-------------------------|----------------------------------------------------------------------------------------------------|
| [rTo2] =<br>1, 2, h<br>1, 2, d<br>1, 2, w | No effect on the output | <ul> <li>The preset counter is reset <ul> <li>when a manual reset is made (→ 11.3.4) or</li> <li>when the maximum display range is exceeded (overflow) or</li> <li>when the set time is exceeded.</li> </ul> </li> </ul> |

### 5.4 Frequency output

The unit provides a frequency signal that is proportional to the volumetric flow (velocity or volume flow) or to the medium temperature.

Within the measuring range the frequency signal is between 0 and 10 kHz.

The frequency signal is scalable:

• [FrP1] defines the frequency signal in Hz that is provided when the upper measured value (MEW or FEP1) is reached.

The measuring range is scalable:

• [FSP1] defines the lower measured value from which a frequency signal is provided.

Note: [FSP1] cannot be set for volumetric flow measurement.

• [FEP1] defines the upper measured value at which the frequency signal FrP1 is provided.

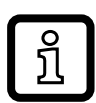

Minimum difference between [FSP1] and [FEP1]

= 20 % of the final value of the measuring range.

If the measured value is outside the measuring range or in the event of an internal error, the frequency signals indicated in figure 3 are provided.

For measured values outside the display range or in case of an error, messages are displayed (OL, cr.OL, Err;  $\rightarrow$  ).

The frequency signal in case of an error is adjustable ( $\rightarrow$  11.5.11):

- [FOU] = On defines that the frequency signal goes to the upper final value (130 % FrP1) in case of an error.
- [FOU] = OFF defines that the frequency signal is 0 Hz in case of an error.
- [FOU] = OU defines that in case of an error the frequency signal reacts as defined by the current parameters.

Frequency signals are not available via the IO-Link interface.

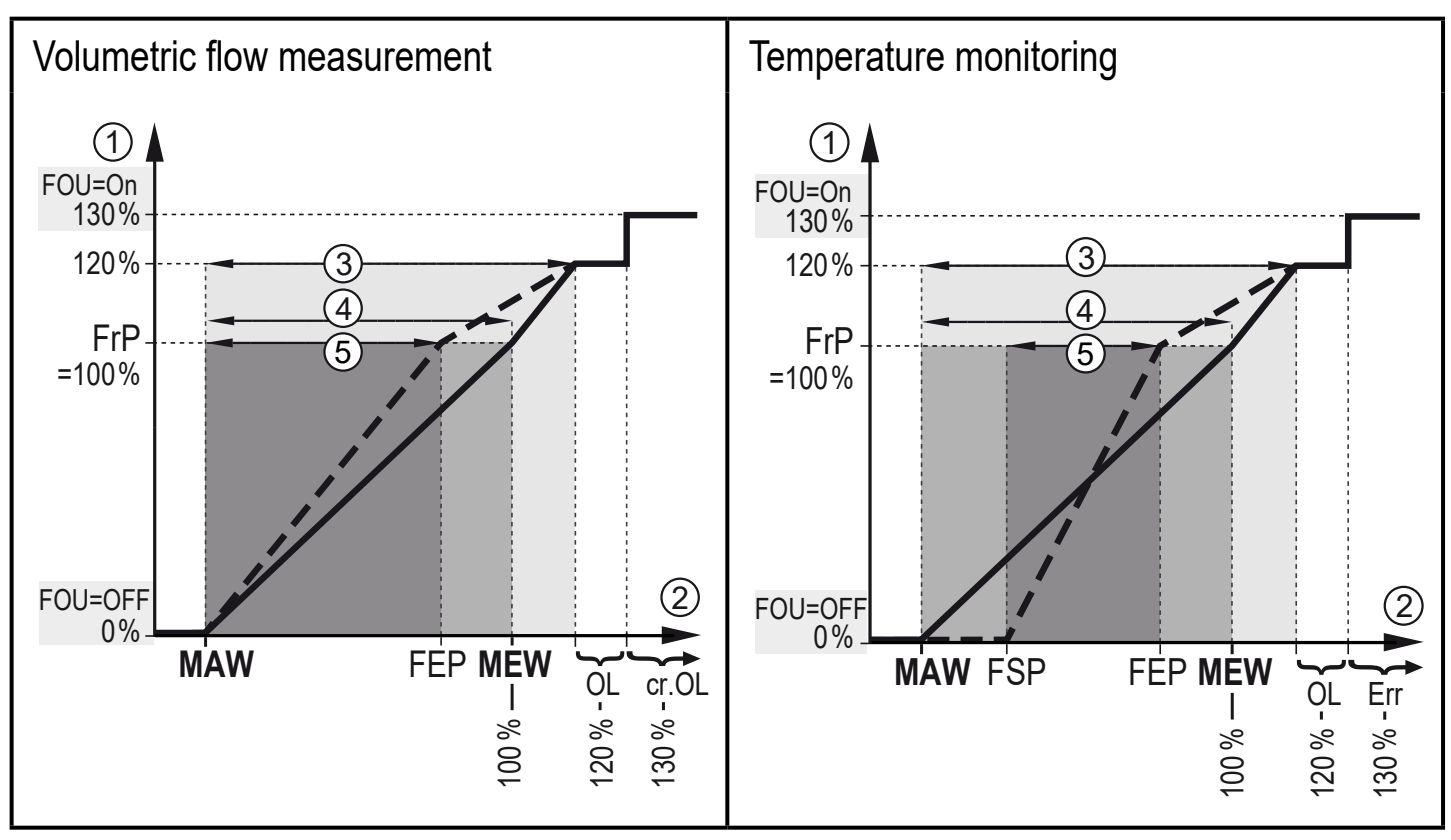

Fig. 3: Output characteristics frequency output

- ① Frequency signal in kHz
- 2 Measured value (volumetric flow or temperature)
- 3 Display range

ົງໃ

- (4) Measuring range
- 5 Scaled measuring range
- MAW: Initial value of the measuring range with non-scaled measuring range (with setting of low flow cut-off for Q: signal output starting at MAW + LFC  $\rightarrow$  5.8.)
- MEW: Final value of the measuring range with non-scaled measuring range
- FSP: Frequency start point with scaled measuring range (only temperature)
- FEP: Frequency end point with scaled measuring range
- FrP: Frequency signal for upper measured value
- OL: Above the display range
- cr.OL: Above the detection zone (error)
- Err: The unit is in the error state

### 5.5 Analogue output

The unit provides an analogue signal that is proportional to the volumetric flow (velocity or volume flow) or to the medium temperature.

Within the measuring range the analogue signal is between 4 and 20 mA. The measuring range is scalable:

- [ASP2] defines at which measured value the output signal is 4 mA.
- [AEP2] defines at which measured value the output signal is 20 mA.

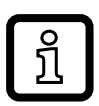

Minimum difference between [ASP2] and [AEP2]

= 20 % of the final value of the measuring range.

If the measured value is outside the measuring range or in the event of an internal error, the current signal indicated in figure 4 is provided.

For measured values outside the display range or in case of an error, messages are displayed (cr.UL, UL, OL, cr.OL, Err;  $\rightarrow$  ).

The analogue signal in case of an error is adjustable ( $\rightarrow$  11.5.11):

- [FOU] = On defines that the analogue signal goes to the upper final value (21.5 mA) in case of an error.
- [FOU] = OFF defines that the analogue signal goes to the lower final value (3.5 mA) in case of an error.
- [FOU] = OU defines that in case of an error the analogue signal reacts as defined by the current parameters.

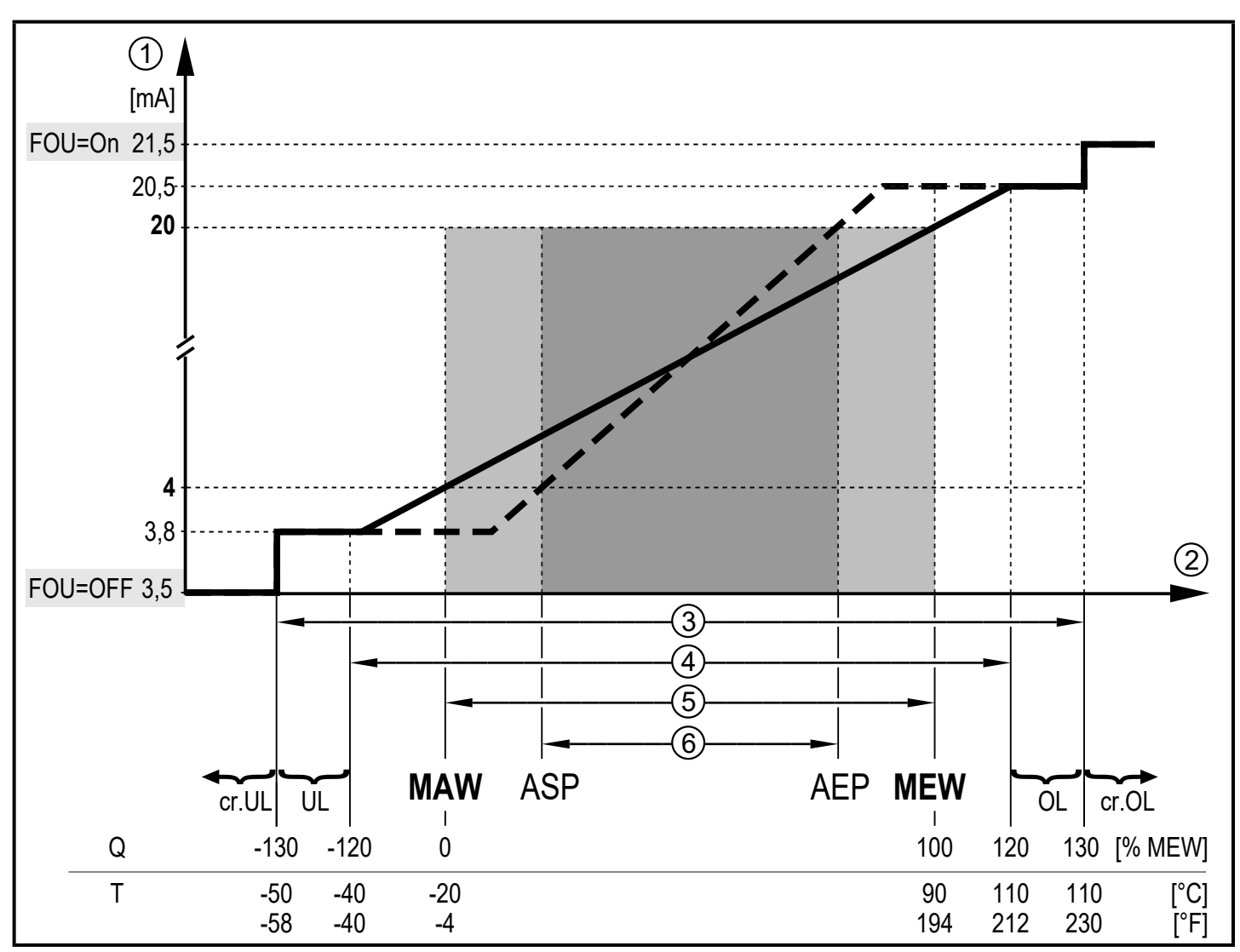

Fig. 4: Characteristics of the analogue output according to the standard IEC 60947-5-7

- Analogue signal
- 123456 Measured value (volumetric flow or temperature)
- **Detection zone**
- **Display range**
- Measuring range
- Scaled measuring range
- Q: Volumetric flow (negative volumetric flow quantity value = volumetric flow against the marked flow direction).
- T: Temperature
- MAW: Initial value of the measuring range with non-scaled measuring range. (With setting of low flow cut-off for Q: signal output starting at MAW + LFC  $\rightarrow$  5.8.)
- MEW: Final value of the measuring range with non-scaled measuring range
- ASP: Analogue start point with scaled measuring range
- Analogue end point with scaled measuring range AEP
- Below the display range UL:
- OL: Above the display range
- cr.UL: Below the detection zone (error)
- cr.OL: Above the detection zone (error)

### 5.6 Switching output

OUTx changes its switching status if it is above or below the set switching limits (flow velocity or volume flow or temperature). Hysteresis or window function can be selected. Example of volumetric flow monitoring:

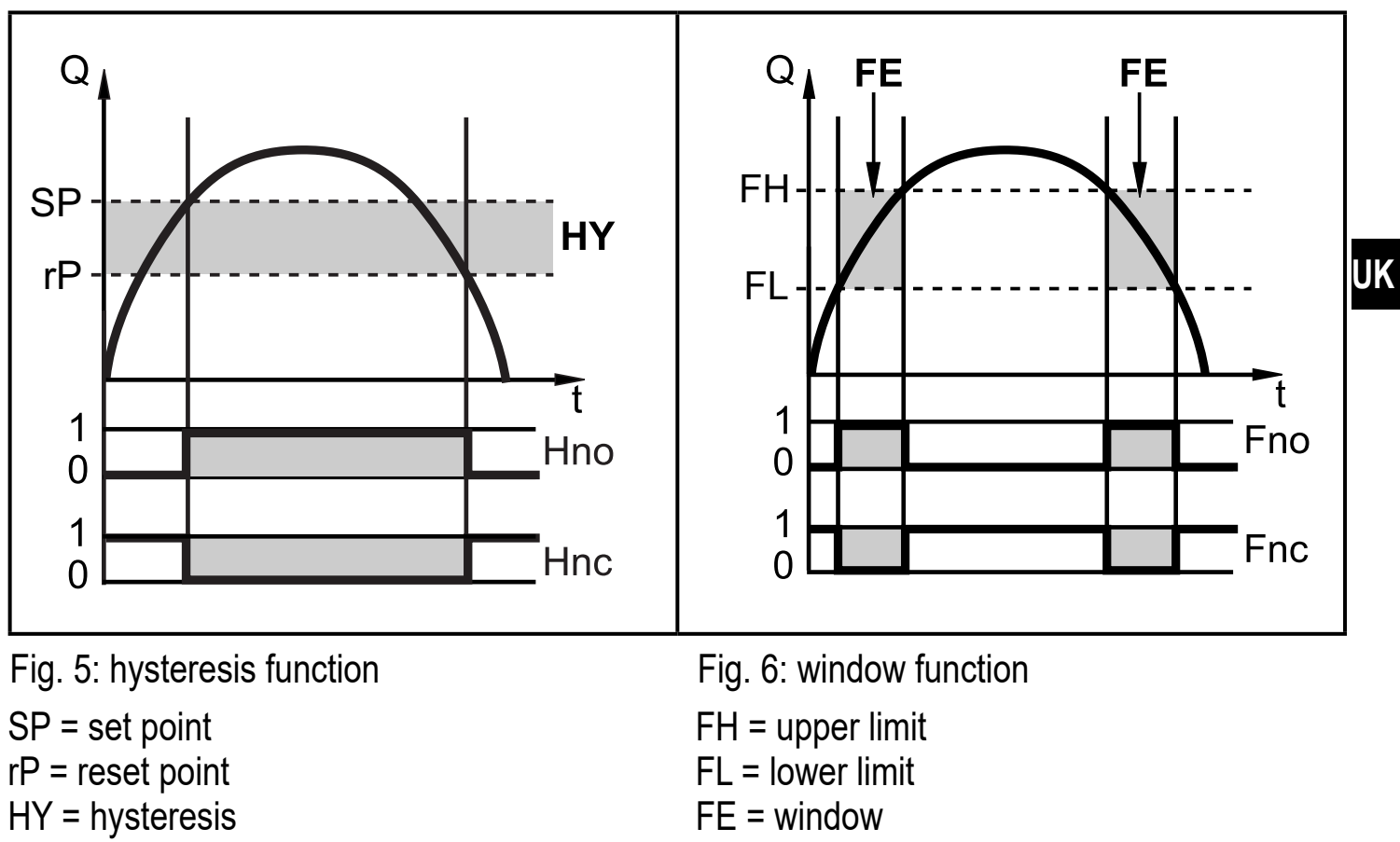

Hno / Fno = NO (normally open)

Hnc / Fnc = NC (normally closed)

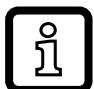

When the hysteresis function is set, the set point (SP) is defined first and then the reset point (rP) which must have a lower value. If only the set point is changed, the reset point is changed automatically; the difference remains constant.

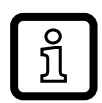

When the window function is set, the upper limit (FH) and the lower limit (FL) have a fixed hysteresis of 0.25 % of the final value of the measuring range. This keeps the switching status of the output stable if the volumetric flow varies slightly.

### 5.7 Measured value damping

The damping time [dAP] enables setting after how many seconds the output signal has reached 63 % of the final value if the volumetric flow value changes suddenly. The set damping time stabilises the switching outputs, the analogue outputs, the display and the process value transmission via the IO-Link interface.

The damping time is added to the response time of the sensor ( $\rightarrow$  Technical data).

The signals UL, cr.UL, OL and cr.OL ( $\rightarrow$ ) are determined by taking the damping time into account.

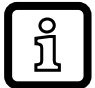

The damping time only has an effect on the volumetric flow measurement.

#### 5.8 Low flow cut-off

With the function low flow cut-off [LFC] it is possible to suppress low volumetric flow values. Volumetric flow below the LFC value is evaluated by the sensor as standstill (Q = 0).

#### 5.9 Start-up delay

| ſ | ິງໄ | ] |
|---|-----|---|
| - |     | _ |

The start-up delay [dSt] influences the switching outputs of the volumetric flow monitoring.

If the start-up delay is active ([dSt] > 0), the following applies: As soon as the volumetric flow quantity exceeds the LFC value ( $\rightarrow$  5.8), the following processes are carried out:

- > The start-up delay is activated.
- > The outputs switch as programmed: ON for NO function, OFF for NC function.

After activation of the start-up delay there are 3 options:

- 1. The volumetric flow increases quickly and reaches the set point / good range within [dSt].
- > Outputs remain active.
- 2. The volumetric flow increases slowly and does not reach the set point / good range within [dSt].
- > Outputs are reset.

- 3. Volumetric flow falls below [LFC] within [dSt].
- > Outputs are reset at once; [dSt] is stopped.

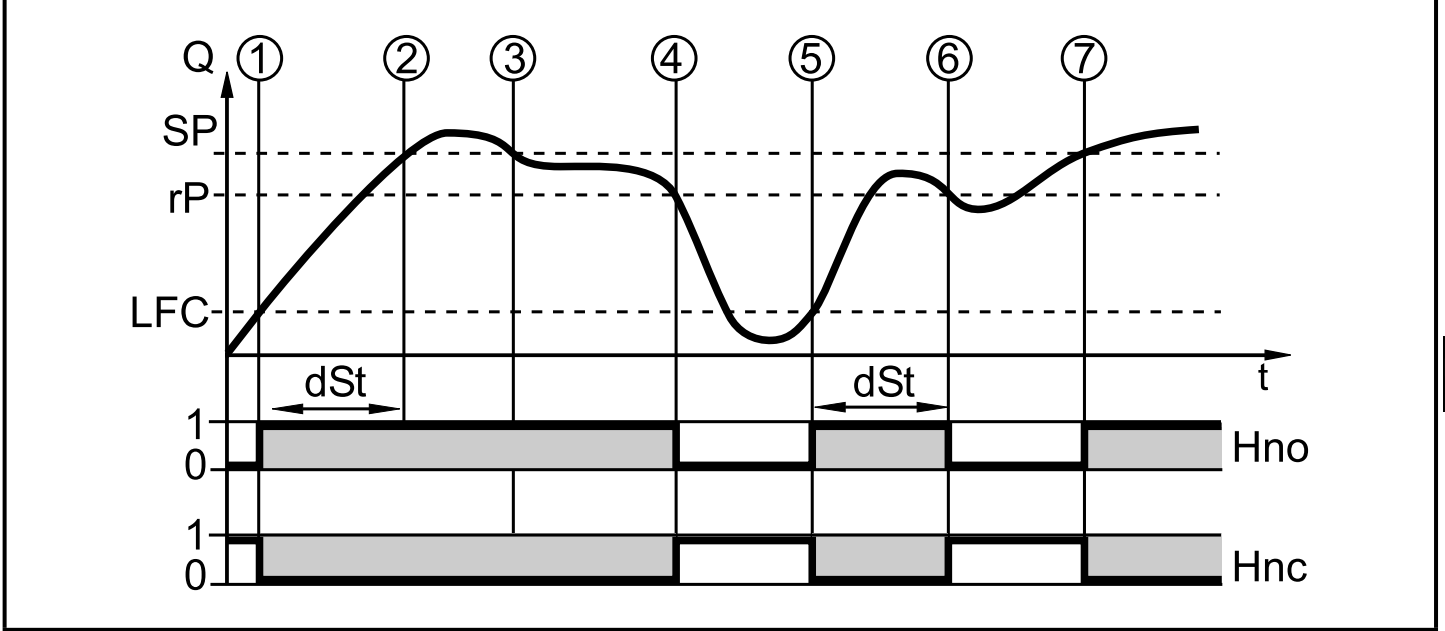

Fig. 7: dSt for hysteresis function (Example)

|   | Condition                              | Reaction                          |
|---|----------------------------------------|-----------------------------------|
| 1 | Volumetric flow quantity Q reaches LFC | dSt starts, output becomes active |
| 2 | dSt elapsed, Q reached SP              | Output remains active             |
| 3 | Q below SP but above rP                | Output remains active             |
| 4 | Q below rP                             | Output is reset                   |
| 5 | Q reaches again LFC                    | dSt starts, output becomes active |
| 6 | dSt elapsed, Q has not reached SP      | Output is reset                   |
| 7 | Q reaches SP                           | Output becomes active             |

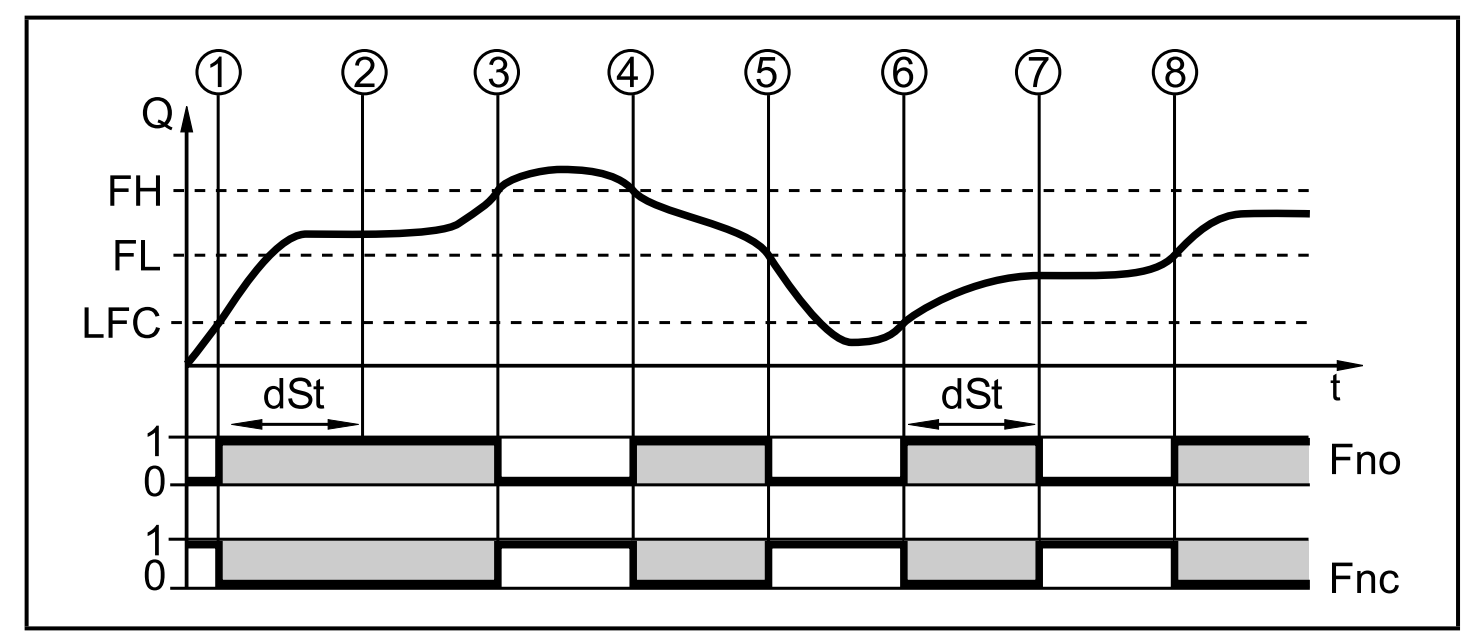

Fig. 8: dSt for window function (Example)

|   | Condition                              | Reaction                           |
|---|----------------------------------------|------------------------------------|
| 1 | Volumetric flow quantity Q reaches LFC | dSt starts, output becomes active. |
| 2 | dSt elapsed, Q reached good range      | Output remains active              |
| 3 | Q above FH (leaves good range)         | Output is reset                    |
| 4 | Q again below FH                       | Output becomes active again        |
| 5 | Q below FL (leaves good range)         | Output is reset again              |
| 6 | Q reaches again LFC                    | dSt starts, output becomes active  |
| 7 | dSt elapsed, Q has not reached good    | Output is reset                    |
|   | range                                  |                                    |
| 8 | Q reaches good range                   | Output becomes active              |

### 5.10 Simulation

With this function, the process values volumetric flow, temperature and meter reading of the totaliser are simulated and their signal chain is checked.

When the parameters cr.UL, UL, OL und cr.OL are set, process values that lead to an error message or warning can be simulated ( $\rightarrow$ ).

When the simulation is started, the values of the totalisers 1-3 are frozen and the simulated totaliser is set to 0. The simulated volumetric flow value then has an effect on the simulated totaliser. When the simulation is ended, the initial totaliser values are restored.

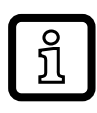

The simulation has no effect on the current process values. The outputs operate as previously set.

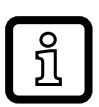

During the simulation the original totaliser value remains saved without any changes even if there is a real volumetric flow.

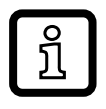

During the simulation no error message of the current application is available. They are suppressed by the simulation.

### 5.11 Colour of the characters in the display

Via the parameters [coL.F], [coL.T] and [coL.V] the colour of the characters in the display can be set:

- Permanent definition of the display colour:
  - bk/wh (black/white)
  - yellow
  - green
  - red
- Colour change from red to green or vice versa (Fig. 9):
  - r-cF (red display colour between the limits cFL...cFH)
  - G-cF (green display colour between the limits cFL...cFH)

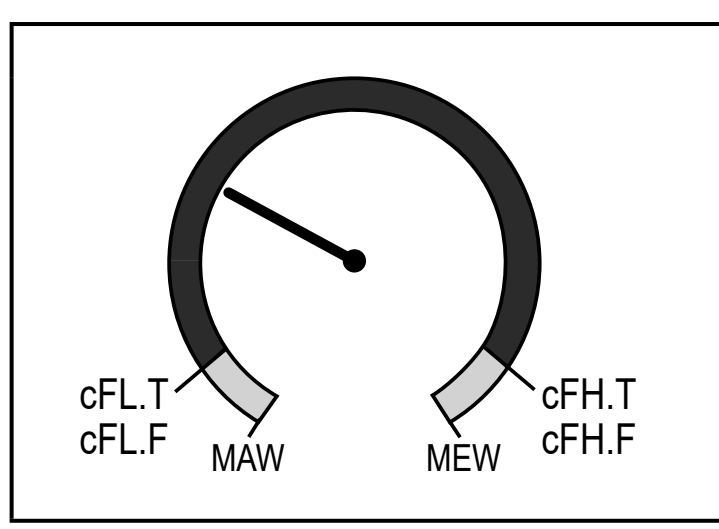

Fig. 9: Colour setting window function

cFL.T = lower limit for temperature cFL.F = lower limit for volumetric flow cFH.T = upper limit for temperature cFH.F = upper limit for volumetric flow

MAW = initial value of the measuring range MEW = final value of the measuring range

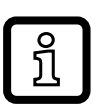

The limits can be freely selected within the measuring range and are independent of the output function set for OUT1 and OUT2.

### 5.12 IO-Link

This unit has an IO-Link communication interface which enables direct access to process and diagnostic data. In addition it is possible to set the parameters of the unit while it is in operation. Operation of the unit via the IO-Link interface requires an IO-Link master.

With a PC, suitable IO-Link software and an IO-Link adapter cable communication is possible while the system is not in operation.

The IODDs necessary for the configuration of the unit, detailed information about process data structure, diagnostic information, parameter addresses and the necessary information about the required IO-Link hardware and software can be found at www.krohne.com.

UK

The IO-Link interface provides the following additional functions using suitable hardware and software:

- Remote parameter setting of the unit
- Noise-immune signal transmission without measured value losses
- Transmission of the parameter settings to a replaced unit or to other units of the same type
- Simultaneous reading of all process values (volumetric flow, temperature, totaliser), the binary switching signals and the device status
- Comprehensive display of error and event messages (events)
- Paperless logging of parameter sets, process values and diagnostic information

#### 5.12.1 Additional functions via IO-Link

The following functions are only available via the IO-Link interface:

| Function   | Explanation                                               |
|------------|-----------------------------------------------------------|
| Flash ON / | Standard command for localising the sensor in the system. |
| Flash OFF  | When activated:                                           |
|            | > Switching status LEDs flashing.                         |
|            | > Display: "IO-Link" (green, flashing)                    |

| Function           | Explanation                                                                                                    |
|--------------------|----------------------------------------------------------------------------------------------------|
| Flow Override      | When activated: simulation volumetric flow standstill (Q = 0)                                                                 |
|                    | > All outputs behave as with volumetric flow standstill.                                                                      |
|                    | During the simulation the original totaliser value remains saved without any changes even if there is a real volumetric flow. |
| Lock via<br>system | When activated: setting buttons locked via parameter setting software, parameter change rejected.                             |

### 6 Installation

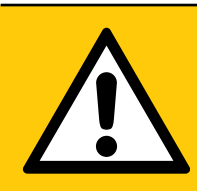

#### CAUTION!

If the medium temperature is above 50 °C (122 °F) parts of the housing can increase in temperature to over 65 °C (149 °F).

- > Risk of burns.
- Protect the housing against contact with flammable substances and unintentional contact.
- ► Apply the supplied warning label to the sensor cable.
- Ensure that the system is free of pressure during installation.
   Ensure that no media can leak at the mounting location during installation.

The unit can be installed independently of the orientation if the following is ensured:

- No air bubbles can form in the pipe system.
- The pipes are always completely filled.

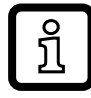

Calming sections on the sensor's inlet or outlet side are not necessary.

#### 6.1 Recommended installation position

- ▶ Install the unit so that the measuring pipe is always completely filled.
- ► Install in front of or in a rising pipe.

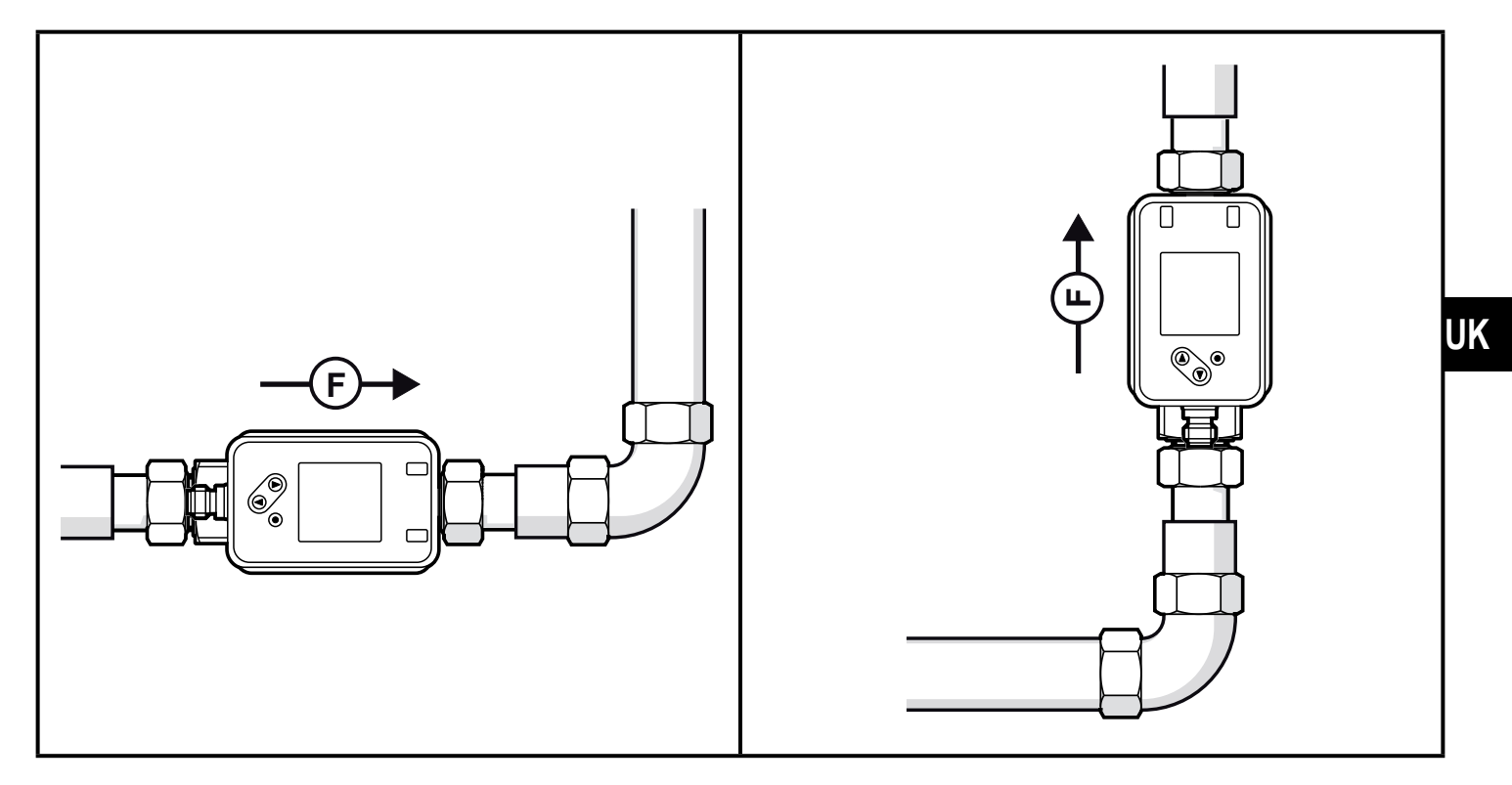

#### 6.2 Non-recommended installation position

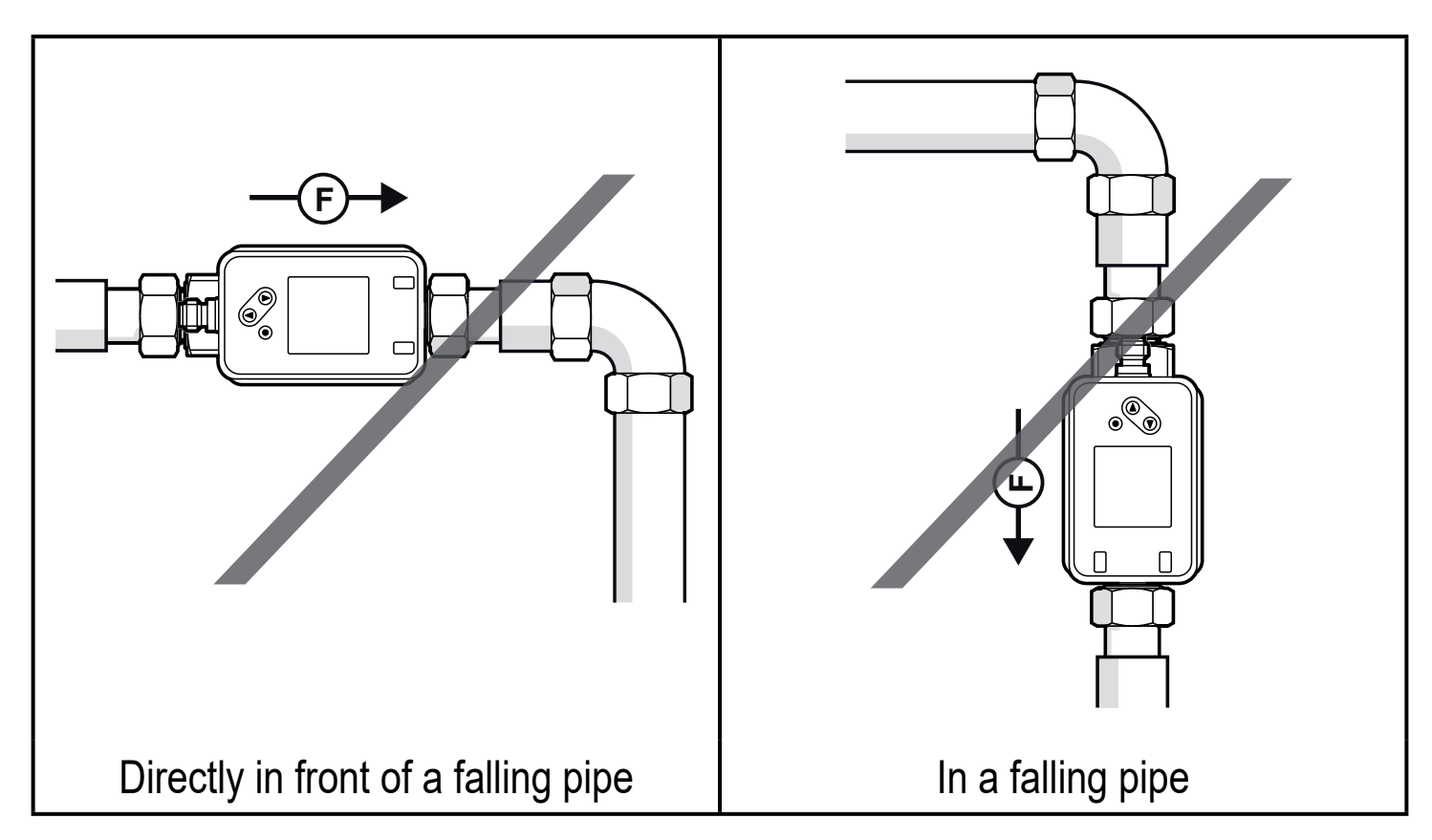

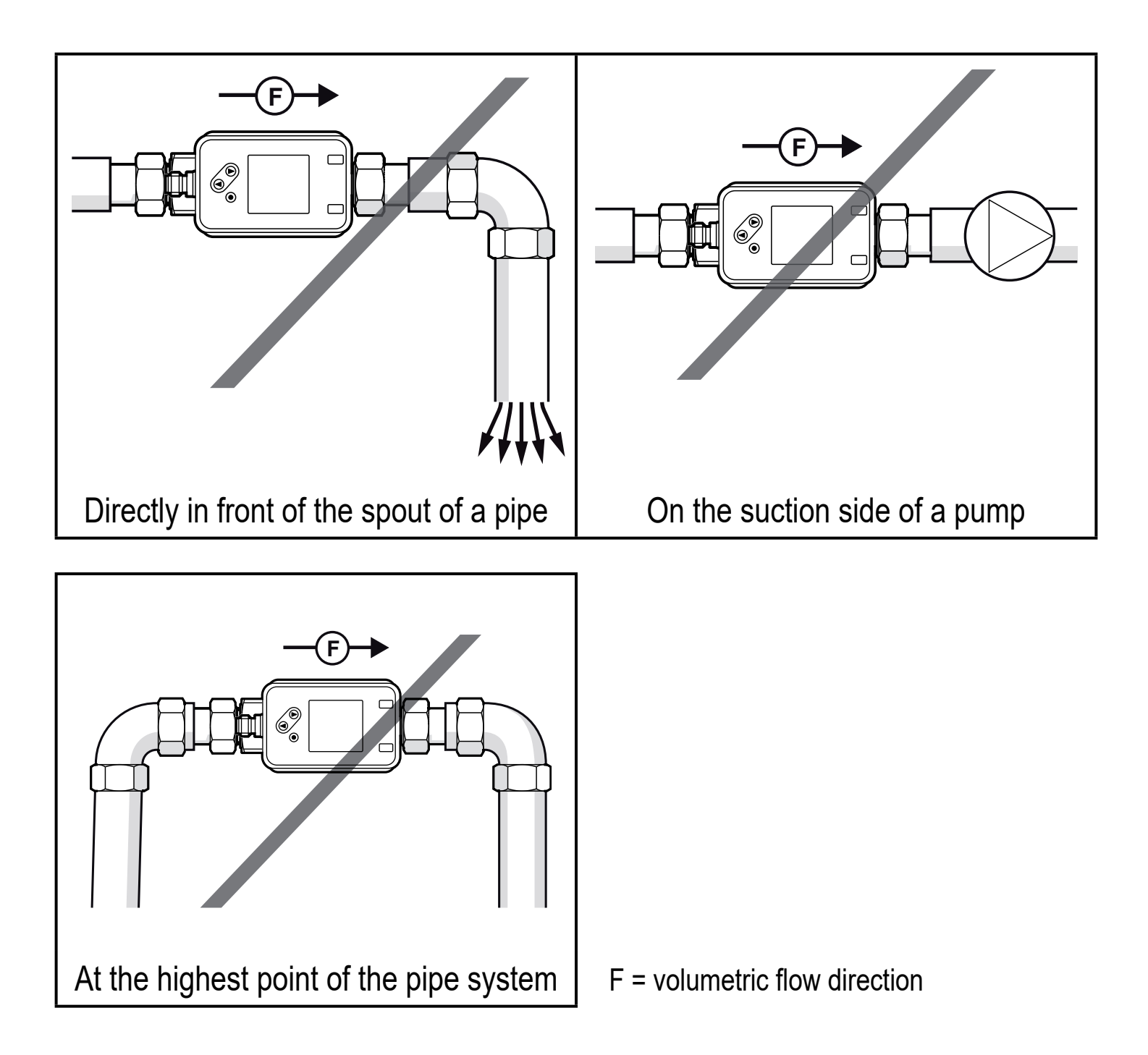

#### 6.3 Ground

If installed in an ungrounded pipe system (e.g. plastic pipes), the unit must be grounded (functional earth).

Ground brackets for the M12 connector are available as accessories  $\rightarrow$  www.krohne.com.

### 6.4 Installation in pipes

The units with a G thread can be installed in the pipes using adapters.

Information about the available mounting accessories at www.krohne.com.

A correct fit of the unit and ingress resistance of the connection are only ensured using Krohne adapters.

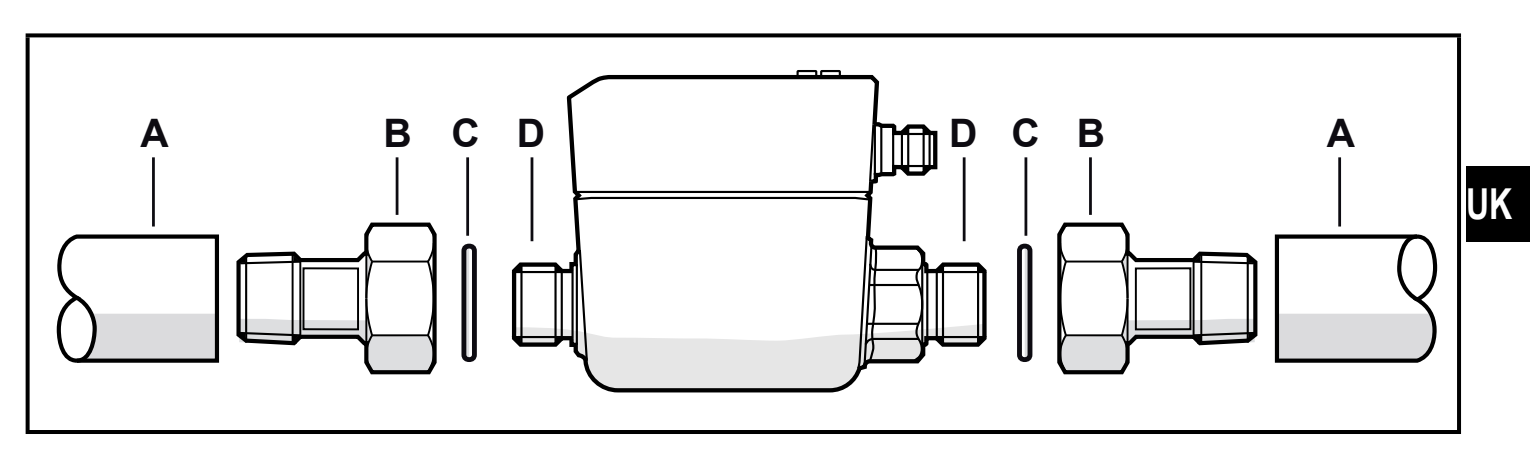

- 1. Grease the threads of the process connection, adapter and sensor. Use a lubricating paste which is suitable and approved for the application.
- 2. Screw the adapter (B) into the pipe (A).
- 3. Place the seals (C) and install the unit according to the marked flow direction.
- 4. Screw the adapter (B) with the process connections (D) until it is hand-tight.
- 5. Tighten the two adapters in opposite direction:
  - tightening torque DN15...DN25: 30 Nm
  - tightening torque DN6: 15 Nm

After installation air bubbles in the system can affect the measurement.

► Corrective measure: Rinse the system after installation for ventilation.

## 7 Electrical connection

The unit must be connected by a qualified electrician. Voltage supply according to EN 50178, SELV, PELV.

- ► Disconnect power.
- Connect the unit as follows:

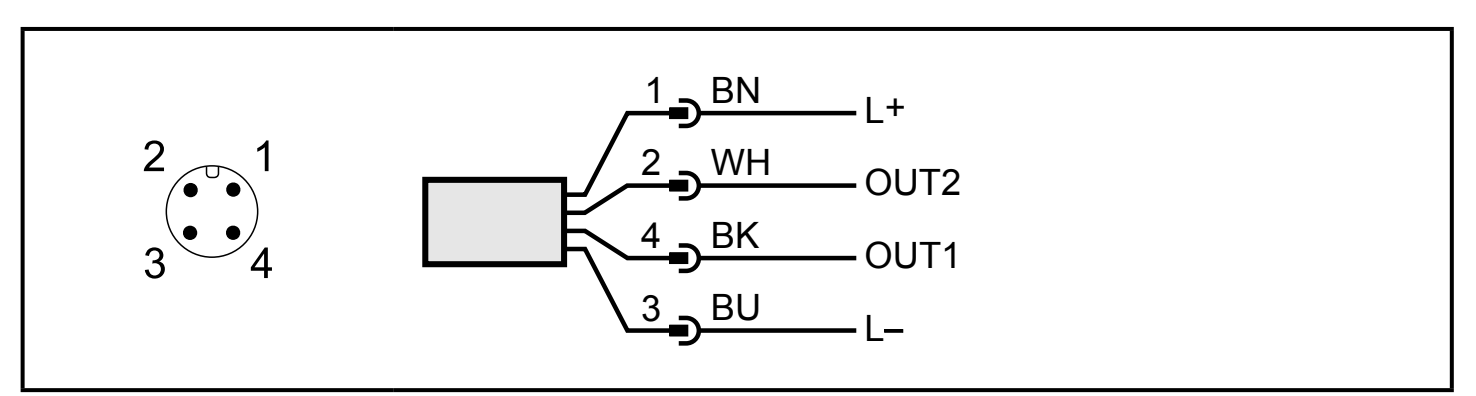

Colours to DIN EN 60947-5-2 BK: black; BN: brown; BU: blue; WH: white

| Pin             | Connection                                                                                                    |
|-----------------|----------------------------------------------------------------------------------------------------|
| 4<br>(OUT1)     | <ul> <li>switching signal for volumetric flow</li> <li>switching signal for temperature</li> <li>switching signal for volumetric flow direction</li> <li>switching signal for preset counter</li> <li>pulse signal for quantity meter</li> <li>frequency signal for volumetric flow</li> <li>frequency signal for temperature</li> <li>IO-Link</li> <li>OFF</li> </ul> |
| 2<br>(OUT2/InD) | <ul> <li>switching signal for volumetric flow</li> <li>switching signal for temperature</li> <li>switching signal for volumetric flow direction</li> <li>analogue signal for volumetric flow</li> <li>analogue signal for temperature</li> <li>input for external meter reset signal (InD)</li> <li>OFF</li> </ul>                                                     |

#### Circuit examples:

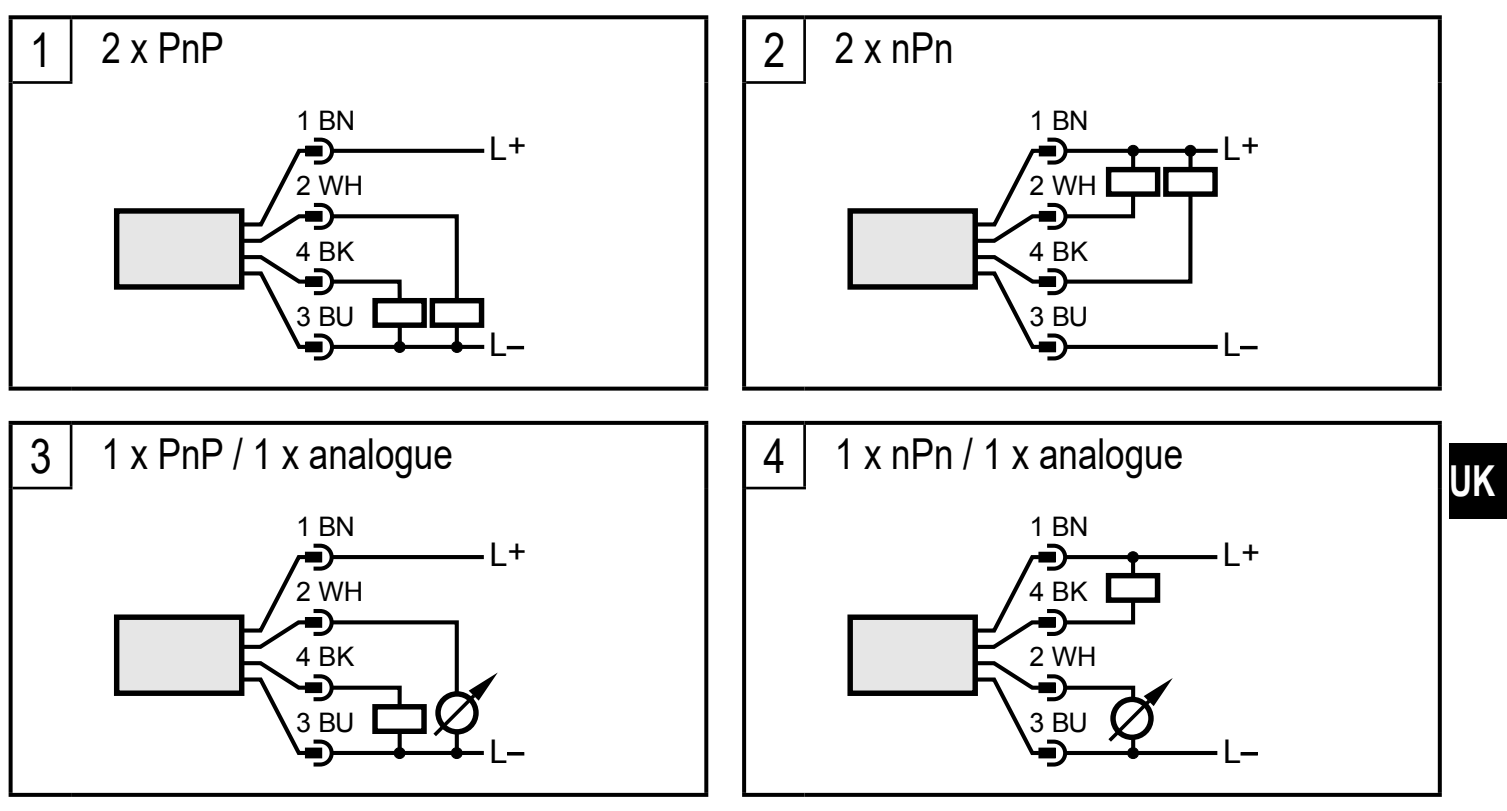

### 8 Operating and display elements

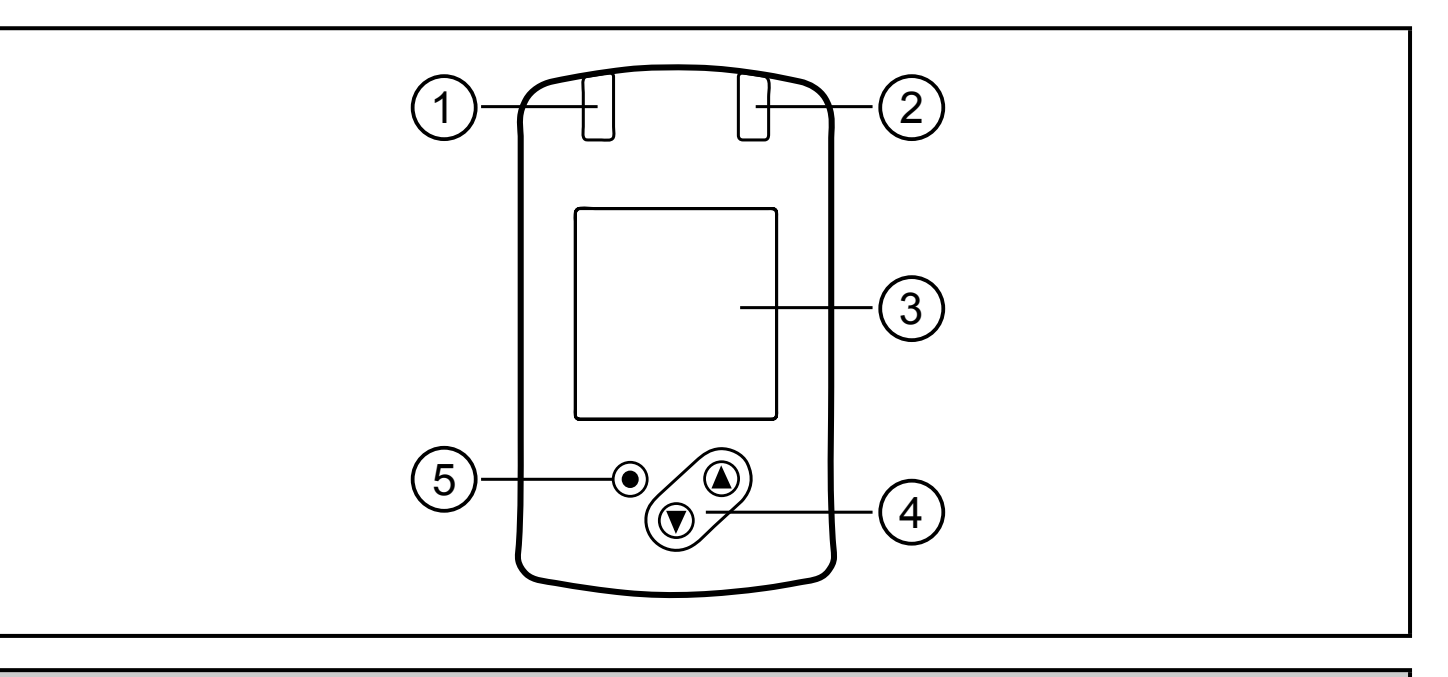

#### 1 and 2: Switching status LEDs

- LED 1 = switching status OUT1 (on if output 1 is switched)
- LED 2 = switching status OUT2 (on if output 2 is switched)

#### 3: TFT display

- Display of the current process values (volumetric flow, temperature, totaliser)
- Display of the parameters and parameter values

#### 4: Buttons [▲] and [▼]

- Select parameter
- Change parameter value (hold button pressed)
- Change of the process value display in the normal operating mode (RUN mode)
- Locking / unlocking (buttons pressed simultaneously > 10 seconds)

#### 5: Button [•] = Enter

- Change from the RUN mode to the main menu
- · Change to the setting mode
- Apply the set parameter value

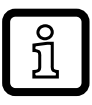

**Display illumination:** 

- Device temperature > 70 °C: brightness automatically reduced.
- Device temperature  $\geq$  100 °C: display automatically switched off.

# 9 Menu

### 9.1 Process value display (RUN)

It is possible to select three process value indications during operation:

- ▶ Press button [▲] or [▼].
- > The display changes between the standard indication and two other views.
- > After 30 s, the device returns to the standard display.

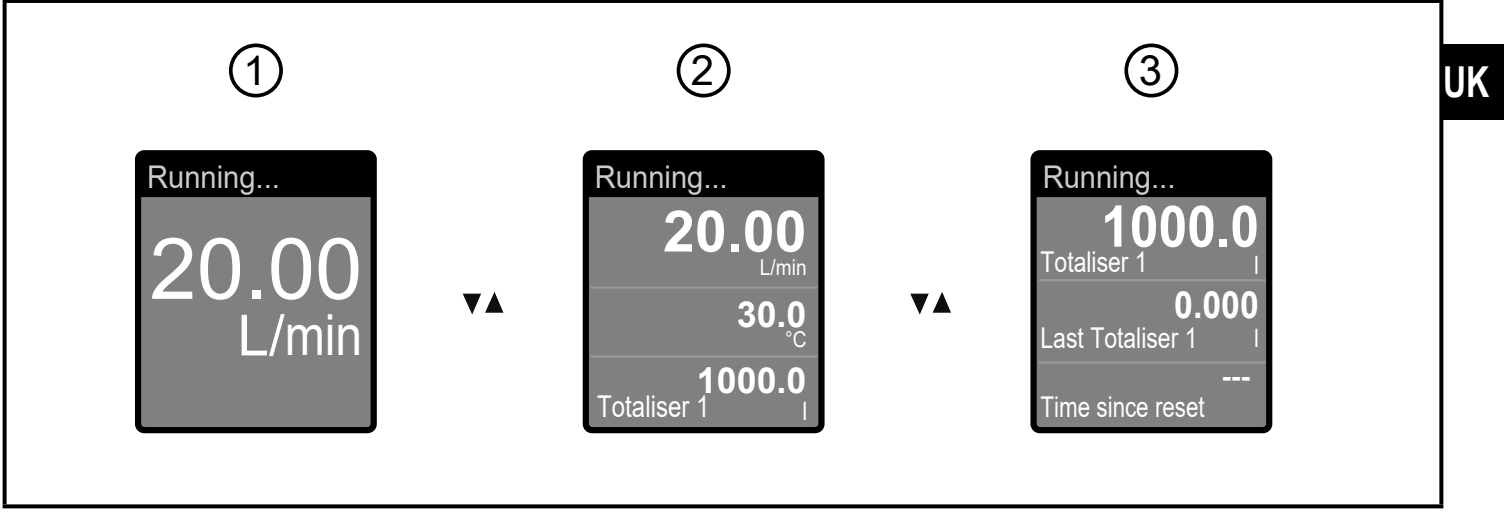

- 1: Standard display as set under [diS.L] ( $\rightarrow$  11.5.2)
- 2: Overview of all process values
- 3: Overview totaliser values

#### 9.2 Main menu

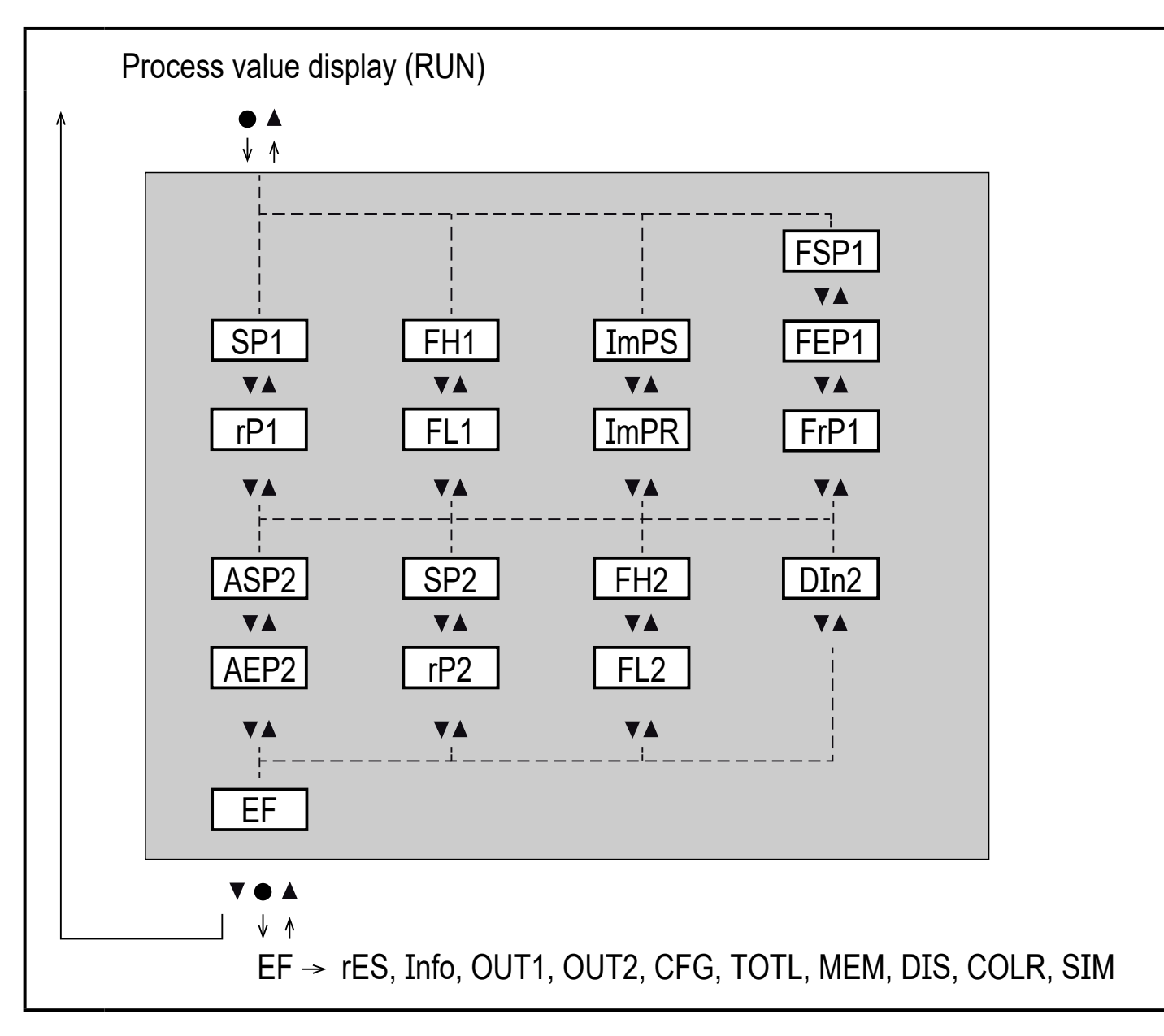

Explanation of the parameters  $\rightarrow$  9.4 Submenu OUT1 and OUT2

#### 9.3 Extended functions EF

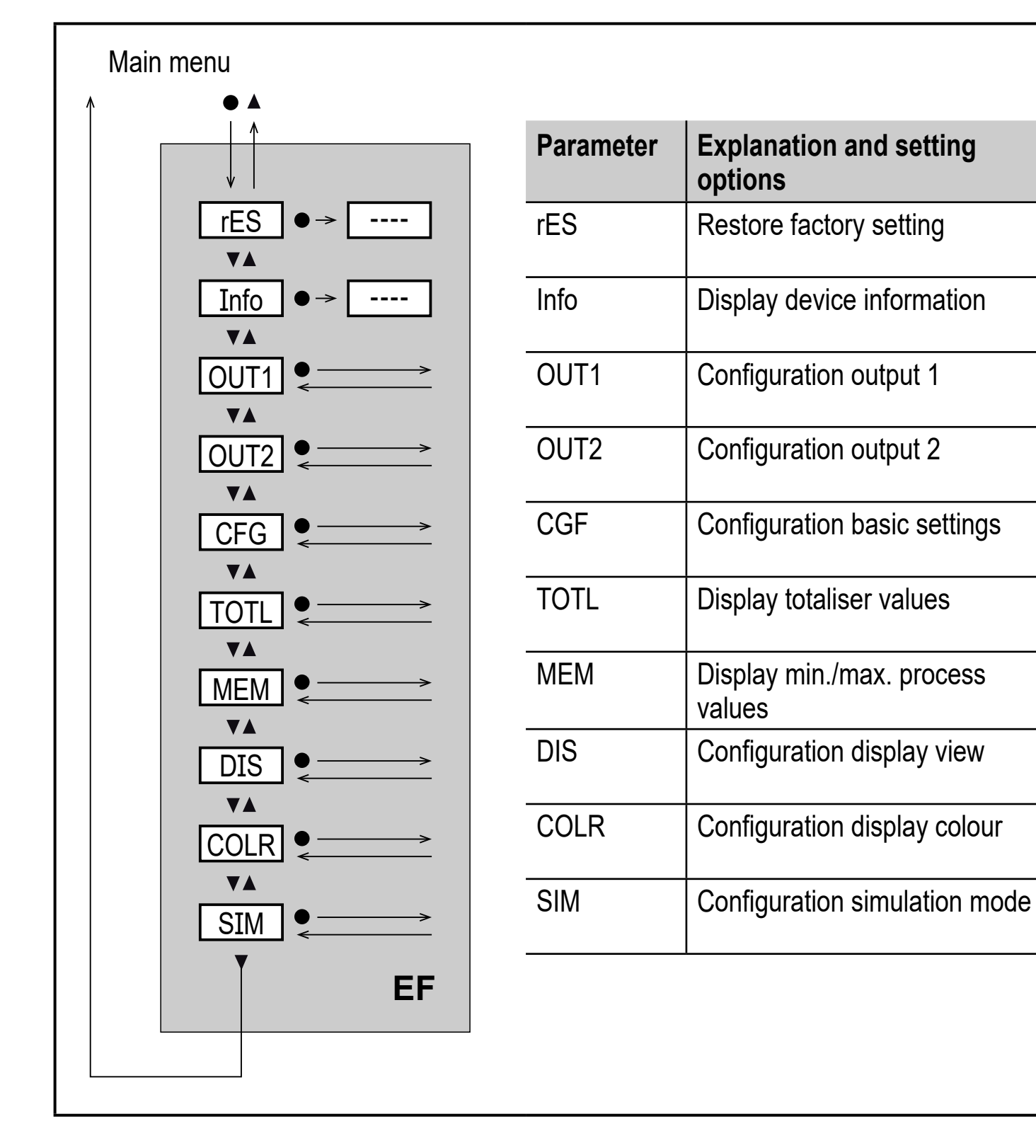

UK

#### 9.4 Submenu OUT1 and OUT2

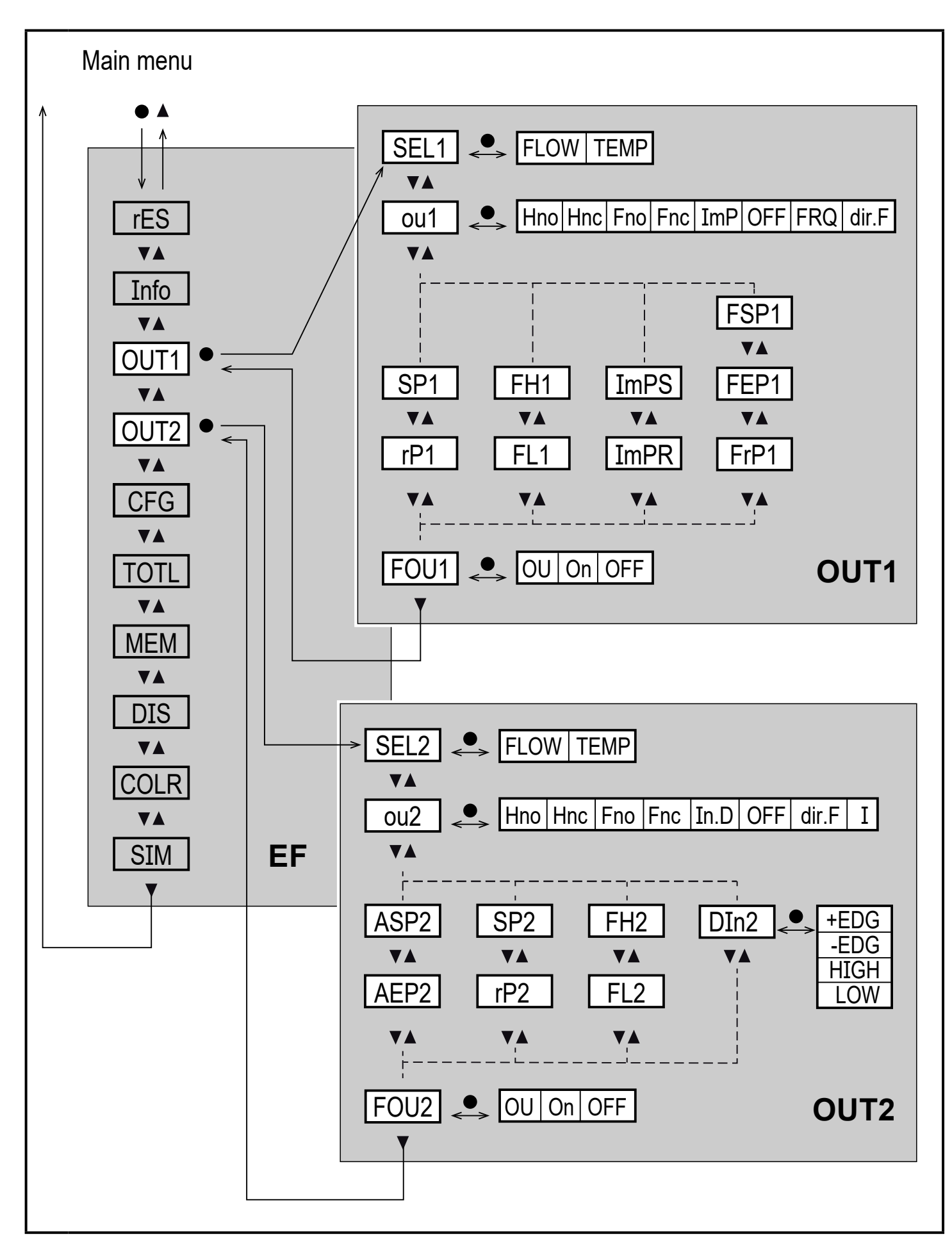

### Explanation submenu OUT1

| Parameter | Explanation and setting options                                                                                                    |    |
|-----------|----------------------------------------------------------------------------------------------------|----|
| SEL1      | Standard measured variable for evaluation by OUT1:<br>FLOW (volumetric flow) or TEMP (temperature)                                                                                                    |    |
| ou1       | Output function for OUT1:<br>• Volumetric flow: Hno, Hnc, Fno, Fnc, ImP, OFF, FRQ, dir.F<br>• Temperature: Hno, Hnc, Fno, Fnc, OFF, FRQ                                                                                                    |    |
|           | Hno = switching signal with hysteresis function normally open<br>Hnc = switching signal with hysteresis function normally closed<br>Fno = switching signal with window function normally open<br>Fnc = switching signal with window function normally closed<br>ImP = consumed quantity monitoring (totaliser function)<br>OFF = output OFF (of high impedance)<br>FRQ = frequency signal<br>dir.F = detection of the volumetric flow direction | UK |
| SP1       | Set point for OUT1                                                                                                    |    |
| rP1       | Reset point for OUT1                                                                                                    |    |
| FH1       | Upper limit for OUT1                                                                                                    |    |
| FL1       | Lower limit for OUT1                                                                                                    |    |
| ImPS      | Pulse value = volumetric flow quantity at which 1 pulse is delivered.                                                                                                    |    |
| ImPR      | Configuration of the output for consumed quantity monitoring:<br>YES (pulse signal), no (switching signal).                                                                                                    |    |
| FSP1      | Start point for OUT1, only for SEL1 = TEMP (temperature)                                                                                                    |    |
| FEP1      | End point for OUT1                                                                                                    |    |
| FrP1      | Frequency for end point FEP1 at OUT1                                                                                                    |    |
| FOU1      | <ul> <li>Status of OUT 1 in case of an internal fault:</li> <li>OU = output 1 switches irrespective of the fault as defined with the parameters.</li> <li>On = output switches ON / frequency signal goes to the upper final value.</li> <li>OFF = output switches OFF / frequency signal goes to 0.</li> <li>If FOU1 is not available if ou1 = ImP.</li> </ul>                                                                                 |    |

### Explanation submenu OUT2

| Parameter | Explanation and setting options                                                                                                    |
|-----------|----------------------------------------------------------------------------------------------------|
| SEL2      | Standard measured variable for evaluation by OUT2:<br>FLOW (volumetric flow) or TEMP (temperature)                                                                                                    |
| ou2       | Output function for OUT2:<br>• Volumetric flow: Hno, Hnc, Fno, Fnc, In.D, OFF, dir.F, I<br>• Temperature: Hno, Hnc, Fno, Fnc, OFF, I                                                                                                    |
|           | <ul> <li>Hno = switching signal with hysteresis function normally open</li> <li>Hnc = switching signal with hysteresis function normally closed</li> <li>Fno = switching signal with window function normally open</li> <li>Fnc = switching signal with window function normally closed</li> <li>In.D = input for external meter reset signal</li> <li>OFF = output OFF (of high impedance)</li> <li>dir.F = detection of the volumetric flow direction</li> <li>I = analogue signal 420 mA.</li> </ul> |
| SP2       | Set point for OUT2                                                                                                    |
| rP2       | Reset point for OUT2                                                                                                    |
| FH2       | Upper limit for OUT2                                                                                                    |
| FL2       | Lower limit for OUT2                                                                                                    |
| ASP2      | Analogue start point for OUT2                                                                                                    |
| AEP2      | Analogue end point for OUT2                                                                                                    |
| DIn2      | Reset of totaliser Vol.1 via external signal: +EDG, -EDG, HIGH, LOW                                                                                                    |
| FOU2      | <ul> <li>Status of OUT 2 in case of an internal fault:</li> <li>OU = output switches irrespective of the fault as defined with the parameters.</li> <li>On = output switches ON / analogue signal goes to 21.5 mA.</li> <li>OFF = output switches OFF / analogue signal goes to 3.5 mA.</li> </ul>                                                                                                    |

#### 9.5 Submenu CFG and TOTL

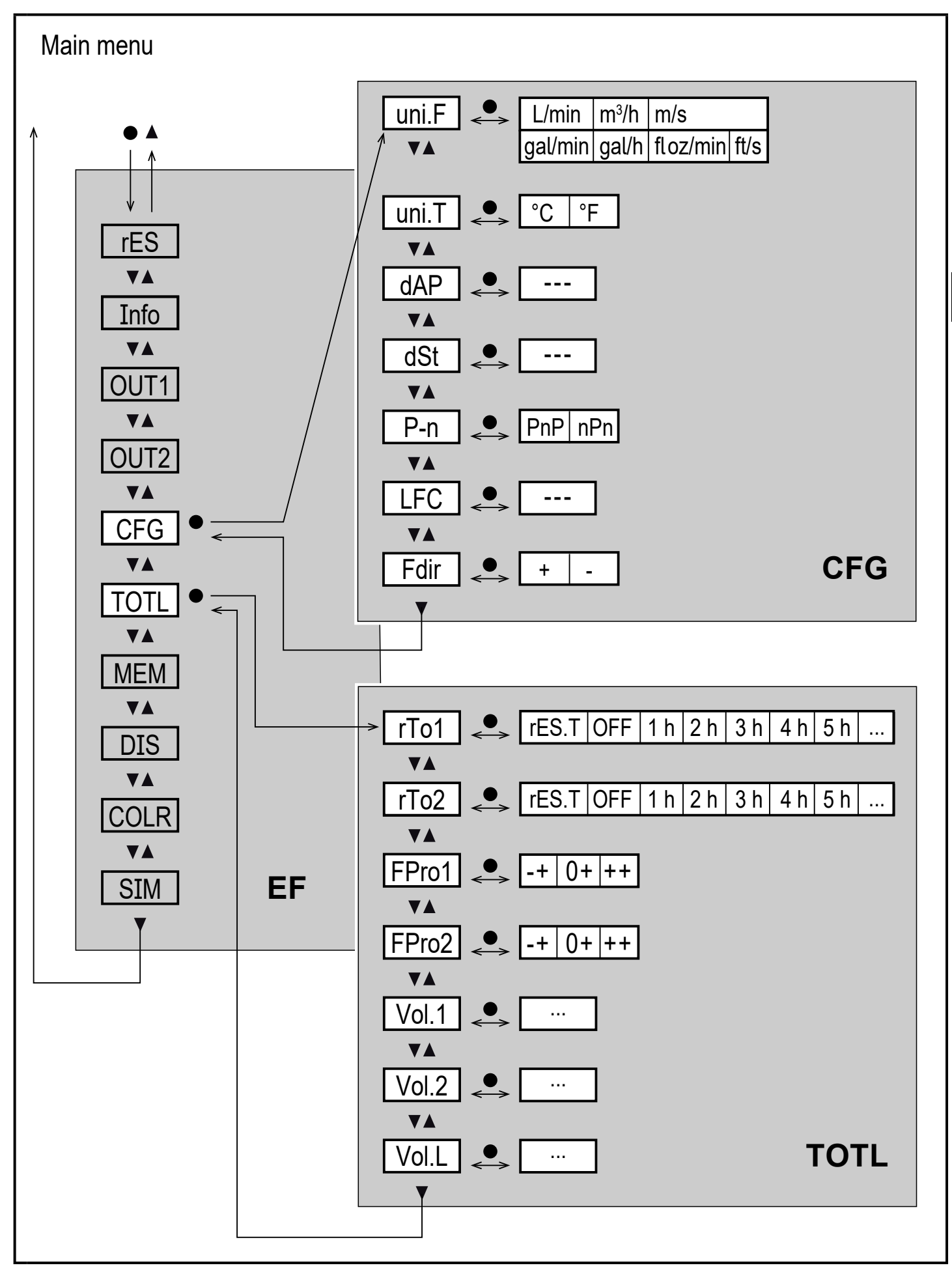

### Explanation submenu CFG

| Parameter | Explanation and setting options                                                                                               |
|-----------|----------------------------------------------------------------------------------------------------|
| uni.F     | Standard unit of measurement for volumetric flow:<br>m/s, l/min*, m³/h, gal/min, gal/h, floz/min, ft/s<br>(*Type DN6: ml/min) |
| uni.T     | Standard unit of measurement for temperature: °C or °F                                                                        |
| dAP       | Measured value damping for switching output in seconds (only volumetric flow)                                                 |
| dSt       | Start-up delay in seconds (only volumetric flow)                                                                              |
| P-n       | Output logic: PnP or nPn                                                                                                    |
| LFC       | Low flow cut-off                                                                                                    |
| Fdir      | Volumetric flow direction: + or –                                                                                             |

### Explanation submenu TOTL

| Parameter | Explanation and setting options                          |
|-----------|----------------------------------------------------------|
| rTo1      | Reset of totaliser Vol.1: OFF, res.T or time             |
| rTo2      | Reset of totaliser Vol.2: OFF, res.T or time             |
| FPro1     | Metering method of totaliser Vol.1: 0+ or – + or ++      |
| FPro2     | Metering method of totaliser Vol.2: 0+ or – + or ++      |
| Vol.1     | Display of current meter reading totaliser 1             |
| Vol.2     | Display of current meter reading totaliser 2             |
| Vol.L     | Display of current meter reading over the whole lifetime |

#### 9.6 Submenu MEM and DIS

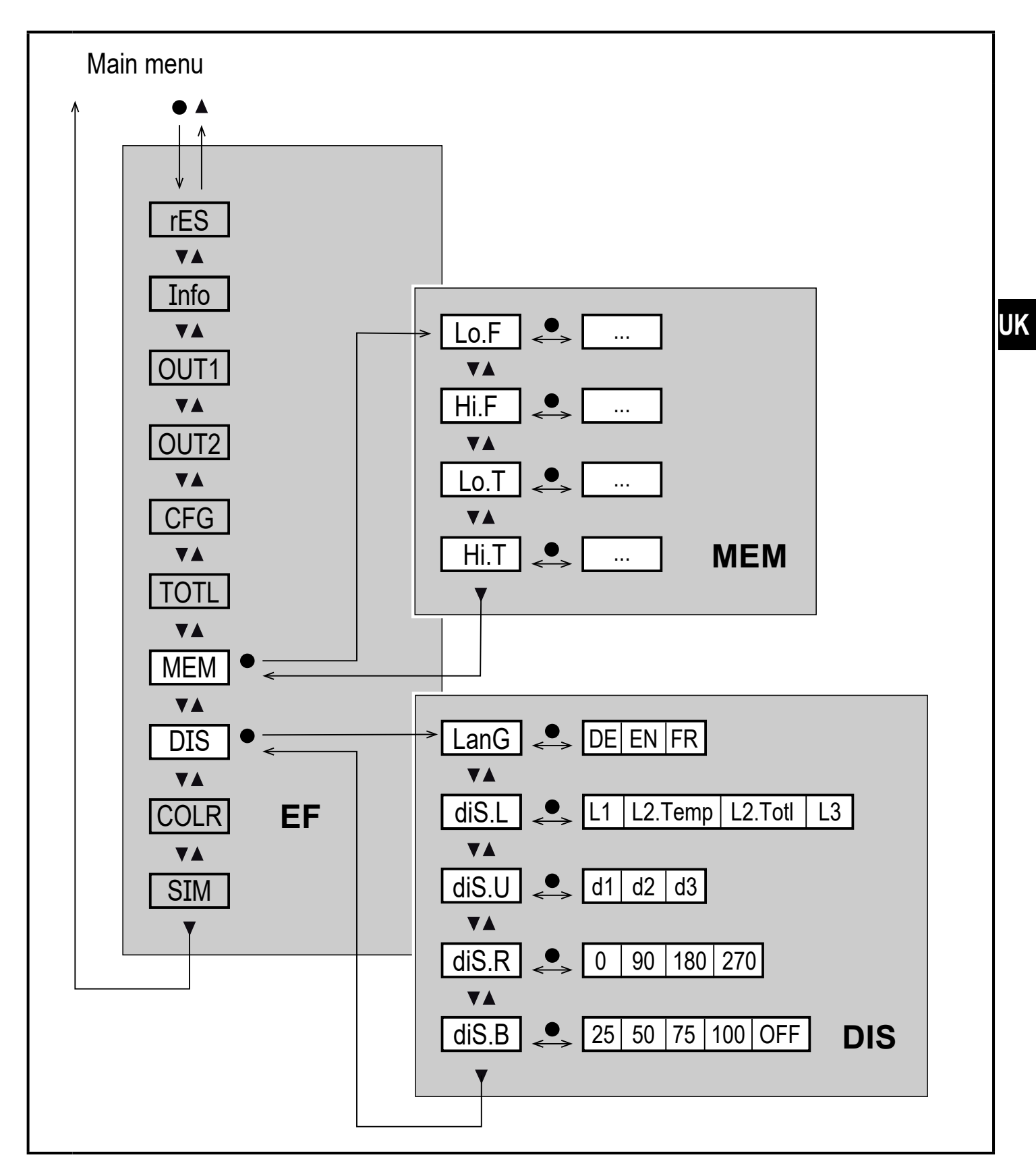

### Explanation submenu MEM

| Parameter | Explanation and setting options                                    |
|-----------|--------------------------------------------------------------------|
| Lo.F      | Min. value of the volumetric flow quantity measured in the process |
| Hi.F      | Max. value of the volumetric flow quantity measured in the process |
| Lo.T      | Min. value of the temperature measured in the process              |
| Hi.T      | Max. value of the temperature measured in the process              |

### Explanation submenu DIS

| Parameter | Explanation and setting options                                                                                                    |
|-----------|----------------------------------------------------------------------------------------------------|
| LanG      | Menu language: DE or EN or FR                                                                                                    |
| diS.L     | Standard process value display (in selected standard unit of measurement)L1= current process value for volumetric flowL2.Temp= current process value for volumetric flow and temperatureL2.Totl= current process value for volumetric flow and totaliser Vol.1L3= current process value for volumetric flow and temperature and totaliser Vol.1 |
| diS.U     | Display refresh rate:<br>d1 = high<br>d2 = medium<br>d3 = low                                                                                                    |
| diS.R     | Display rotation: 0°, 90°, 180°, 270°                                                                                                    |
| diS.B     | Display brightness: 25 %, 50 %, 75 %, 100 %, OFF (measured value display in the RUN mode switched off)                                                                                                    |

#### 9.7 Submenu COLR and SIM

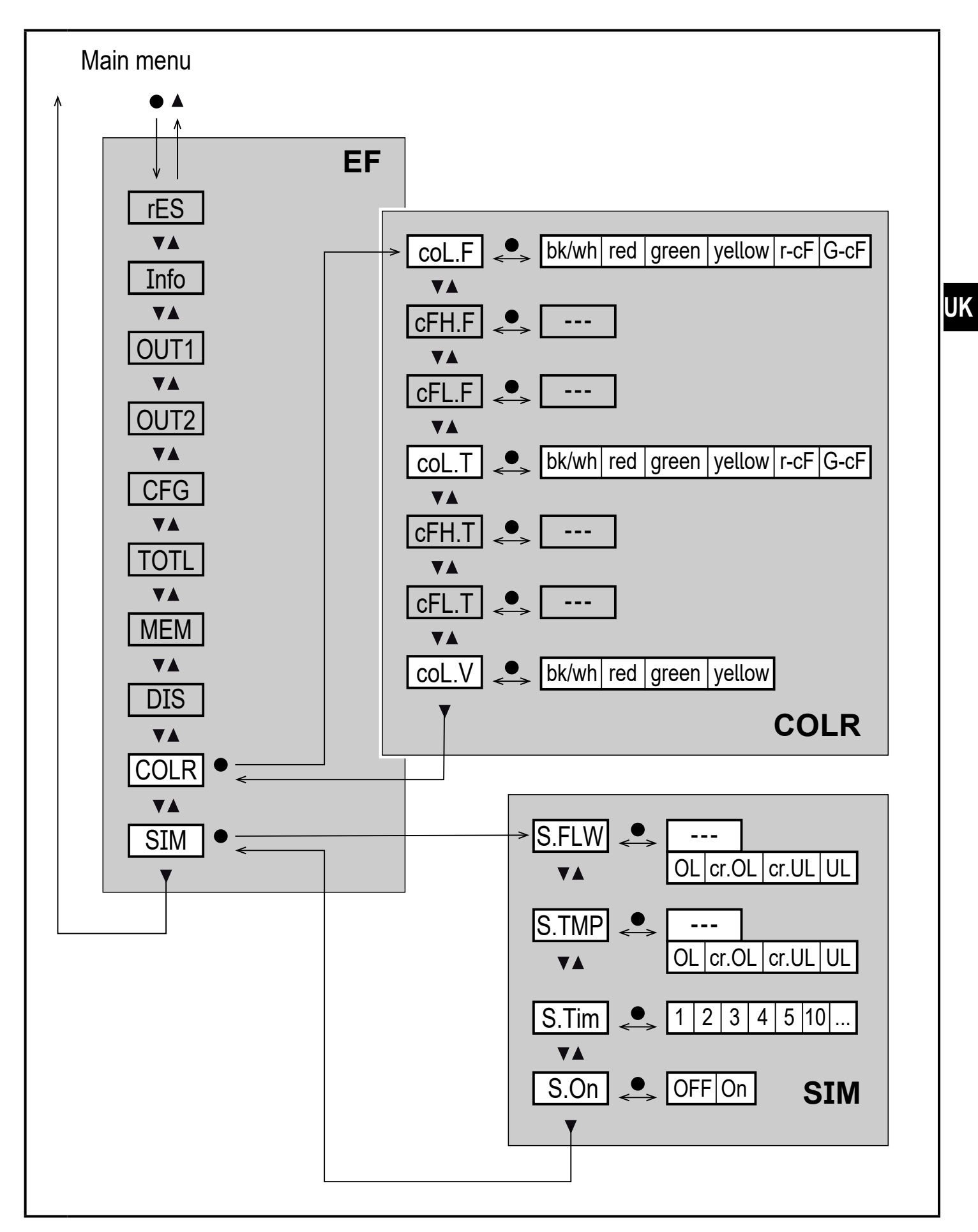

### Explanation submenu COLR

| Parameter | Explanation and setting options                                              |
|-----------|------------------------------------------------------------------------------|
| coL.F     | Colour of the characters in the display for the volumetric flow value        |
| cFH.F     | Upper limit of the colour change for volumetric flow measurement             |
| cFL.F     | Lower limit of the colour change for volumetric flow measurement             |
| coL.T     | Colour of the characters in the display for the temperature value            |
| cFH.T     | Upper limit of the colour change for temperature measurement                 |
| cFL.T     | Lower limit of the colour change for temperature measurement                 |
| coL.V     | Colour of the characters in the display for totaliser value Vol.1            |
| bk/wh     | Permanently black/white                                                      |
| yellow    | Permanently yellow                                                           |
| green     | Permanently green                                                            |
| red       | Permanently red                                                              |
| r-cF      | Display colour red between the limits cFLcFH, outside colour change to green |
| G-cF      | Display colour green between the limits cFLcFH, outside colour change to red |

### Explanation submenu SIM

| Parameter | Explanation and setting options                                     |
|-----------|---------------------------------------------------------------------|
| S.FLW     | Simulated volumetric flow value                                     |
| S.TMP     | Simulated temperature value                                         |
| cr.UL     | Measured value below the detection zone $\rightarrow$ error message |
| UL        | Measured value below the display range $ ightarrow$ warning         |
| OL        | Measured value above the display range $\rightarrow$ warning        |
| cr.OL     | Measured value above the detection zone $\rightarrow$ error message |
| S.Tim     | Simulation time in minutes                                          |
| S.On      | Simulation status: OFF, On                                          |

# 10 Set-up

After power on and expiry of the power-on delay time of approx. 5 s the unit is in the Run mode (= normal operating mode). It carries out its measurement and evaluation functions and generates output signals according to the set parameters.

- During the power-on delay time the outputs are switched as programmed:
  - ON with normally open function (Hno / Fno)
  - OFF with normally closed function (Hnc / Fnc)
  - ON for detection of flow direction (dir.F)
  - OFF for frequency output (FRQ)
  - OFF for consumed quantity monitoring (ImP)
- If output 2 is configured as analogue output, the output signal is at 20 mA during the power-on delay time.

### **11 Parameter setting**

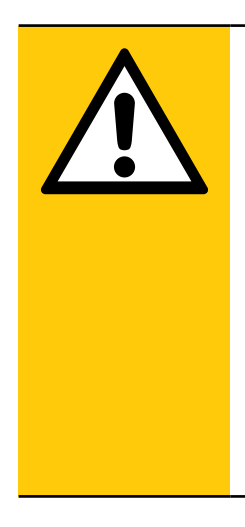

### CAUTION

If the medium temperature is above 50 °C (122 °F) parts of the housing can increase in temperature to over 65 °C (149 °F).

> Risk of burns.

- ► Do not touch the device with your hands.
- Use another object (e.g. a ballpoint pen) to carry out settings on the unit.

Parameters can be set before installation or during operation.

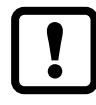

If you change parameters during operation, this will influence the function of the plant.

Ensure that there will be no malfunctions in your plant.

During parameter setting the unit remains in the operating mode. It continues to monitor with the existing parameter until the parameter setting has been completed.

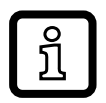

The parameters can also be set via the IO-Link interface.

### **11.1 Parameter setting in general**

| 1. | Change from the RUN mode to the main menu | [•]                    |
|----|-------------------------------------------|------------------------|
| 2. | Select the requested parameter            | [▲] or [▼]             |
| 3. | Change to the setting mode                | [•]                    |
| 4. | Modification of the parameter value       | [▲] or [▼] > 1 s       |
| 5. | Apply the set parameter value             | [•]                    |
| 6. | Return to the RUN mode                    | > 30 seconds (timeout) |

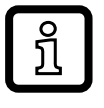

If [ Locked via Communication] is displayed when you try to change a parameter value, an IO-Link communication is active (temporary locking).

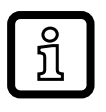

If [ Locked via system] is displayed, the sensor is permanently locked via software. This locking can only be removed with a parameter setting software.

#### 11.1.1 Select submenu

- 1. Press [•] to change from the process value display to the main menu.
- 2. Press  $[\mathbf{V}]$  to select the menu EF and press  $[\bullet]$ .
- 3. Press  $[\mathbf{V}]$  to select the submenu and press  $[\bullet]$ .

#### 11.1.2 Change to the process value display (RUN mode)

There are 2 possibilities:

- 1. Wait for 30 seconds ( $\rightarrow$  11.1.4 Timeout).
- 2. Press [▲] or [▼] to go to the end of the menu and change to the next higher menu.

### 11.1.3 Locking / unlocking

The unit can be locked electronically to prevent unintentional settings. On delivery: not locked.

Locking:

- ► Make sure that the unit is in the normal operating mode.
- ▶ Press [▲] and [▼] simultaneously for 10 s until [♣ Set menu lock] is displayed.

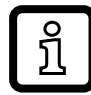

During operation: [ ] is displayed if you try to change parameter values.

Unlocking:

- ► Make sure that the unit is in the normal operating mode.
- ▶ Press [▲] and [▼] simultaneously for 10 s until [Reset menu lock] is displayed.

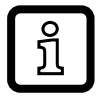

Via the IO-Link interface the setting buttons can be locked with [Lock via system] so that you can no longer set parameters on the unit.

#### 11.1.4 Timeout

If no button is pressed for 30 s during parameter setting, the unit returns to the operating mode with unchanged values.

### **11.2 Settings for volumetric flow monitoring**

#### 11.2.1 Limit monitoring OUT1 or OUT2 / hysteresis function

| Select [uni.F] and set the unit of measurement.                  | Menu OUTx: |
|------------------------------------------------------------------|------------|
| Select [SELx] and set FLOW.                                      | [SELx]     |
| Select [oux] and set the switching signal:                       | [oux]      |
| <ul> <li>Hno = hysteresis function / normally open</li> </ul>    | [SPx]      |
| - Hnc = hysteresis function / normally closed                    | [rPx]      |
| Select [SPx] and set the value at which the output switches.     |            |
| Select [rPx] and set the value at which the output switches off. |            |

#### 11.2.2 Limit monitoring OUT1 or OUT2 / window function

| Select [uni.F] and set the unit of measurement.             | Menu OUTx: |
|-------------------------------------------------------------|------------|
| Select [SELx] and set FLOW.                                 | [SELx]     |
| Select [oux] and set the switching signal:                  | [oux]      |
| - Fno = window function / normally open                     | [FHx]      |
| - Fnc = window function / normally closed                   | [FLx]      |
| Select [FHx] and set the upper limit of the window section. |            |
| Select [FLx] and set the lower limit of the window section. |            |

UK

#### 11.2.3 Switching signal volumetric flow direction OUT1 or OUT2

| <ul> <li>▶ Select [SELx] and set FLOW.</li> <li>▶ Select [oux] and select detection of flow direction dir.F</li> <li>&gt; Output switches when the volumetric flow direction is reversed (→ 5.2.2).</li> </ul> | Menu OUTx:<br>[SELx]<br>[oux] |
|----------------------------------------------------------------------------------------------------|-------------------------------|
|----------------------------------------------------------------------------------------------------|-------------------------------|

#### **11.2.4 Frequency signal volumetric flow OUT1**

| Select [uni.F] and set the unit of measurement.                    | Menu OUT1: |
|--------------------------------------------------------------------|------------|
| Select [SEL1] and set FLOW.                                        | [SEL1]     |
| Select [ou1] and select frequency signal: FRQ                      | [ou1]      |
| Select [FEP1] and set the upper volumetric flow value at which the | [FEP1]     |
| frequency set in FrP1 is provided.                                 | [FrP1]     |
| Select [FrP1] and set the frequency.                               |            |

#### 11.2.5 Analogue signal volumetric flow OUT2

| Select [uni.F] and set the unit of measurement.            | Menu OUT2: |
|------------------------------------------------------------|------------|
| Select [SEL2] and set FLOW.                                | [SEL2]     |
| Select [ou2] and select analogue signal: I (420 mA)        | [ou2]      |
| Select [ASP] and set the value at which 4 mA is provided.  | [ASP2]     |
| Select [AEP] and set the value at which 20 mA is provided. | [AEP2]     |

#### 11.3 Settings for consumed quantity monitoring

#### 11.3.1 Metering method of the totalisers

| <ul> <li>Select [FPro1] and set the metering method for totaliser Vol.1.</li> <li>Select [FPro2] and set the metering method for totaliser Vol.2.</li> <li>0+ = totalling only positive volumetric flow values         <ul> <li>+ = totalling the volumetric flow quantity values with the correct sign</li> <li>++ = all volumetric flow quantities are totalled irrespective of the volumetric flow direction</li> </ul> </li> </ul> | Menu TOTL:<br>[FPro1]<br>[FPro2] |
|----------------------------------------------------------------------------------------------------|----------------------------------|
| metric flow direction                                                                                                    |                                  |

#### 11.3.2 Quantity monitoring via pulse output OUT1

|                                                                          |            | 1  |
|--------------------------------------------------------------------------|------------|----|
| Select [uni.F] and set the unit of measurement.                          | Menu OUT1: |    |
| Select [SEL1] and set FLOW.                                              | [SEL1]     |    |
| Select [ou1] and set pulse output: ImP                                   | [ou1]      |    |
| Select [ImPS] and set pulse value (= volumetric flow quantity at which a | [ImPS]     |    |
| pulse is provided):                                                      | [ImPR]     |    |
| <ol> <li>Press [▲] or [▼] to select the setting range.</li> </ol>        |            |    |
| <ol><li>Briefly press [•] to confirm the setting range.</li></ol>        |            |    |
| <ol> <li>Press [▲] or [▼] to set the requested numeric value.</li> </ol> |            |    |
| <ol> <li>Briefly press [●] to apply the value.</li> </ol>                |            |    |
| Select [ImPR] and set YES.                                               |            | UK |

#### 11.3.3 Quantity monitoring via the preset counter OUT1

|   | Select [uni.F] and set the unit of measurement.<br>Select [SEL1] and set FLOW.<br>Select [ou1] and set pulse output: ImP<br>Select [ImPS] and set the volumetric flow quantity at which output 1<br>switches. | Menu OUT1:<br>[SEL1]<br>[ou1]<br>[ImPS]<br>[ImPR] |
|---|----------------------------------------------------------------------------------------------------|---------------------------------------------------|
| ► | Select [ImPR] and set no.                                                                                                    | [                                                 |

#### 11.3.4 Manual meter reset

| ► Se<br>> Th | elect [rTo1] for totaliser Vol.1 or [rTo2] for totaliser Vol.2 and set rES.T.<br>ne respective totaliser is reset to zero. | Menu TOTL:<br>[rTo1]<br>[rTo2] |
|--------------|----------------------------------------------------------------------------------------------------|--------------------------------|
|--------------|----------------------------------------------------------------------------------------------------|--------------------------------|

#### 11.3.5 Time-controlled meter reset

|   | Select [rTo1] for totaliser Vol.1 or [rTo2] for totaliser Vol.2 and set the | Menu TOTL: |
|---|-----------------------------------------------------------------------------|------------|
|   | requested value (intervals of hours, days or weeks).                        | [rTo1]     |
| > | The respective totaliser is reset automatically with the value set.         | [rTo2]     |

#### 11.3.6 Deactivate meter reset

|   | Select [rTo1] for totaliser Vol.1 or [rTo2] for totaliser Vol.2 and set OFF. | Menu TOTL: |
|---|------------------------------------------------------------------------------|------------|
| > | The respective totaliser is only reset after overflow.                       | [rTo1]     |
|   |                                                                              | [rTo2]     |

#### 11.3.7 Meter reset via external signal

| <ul> <li>Select [ou2] and set In.D.</li> <li>Select [DIn2] and set the meter reset signal:         <ul> <li>HIGH = reset for high signal</li> <li>LOW = reset for low signal</li> <li>+EDG = reset for rising edge</li> <li>-EDG = reset for falling edge</li> </ul> </li> </ul> | Menu OUT2:<br>[ou2]<br>[DIn2] |
|----------------------------------------------------------------------------------------------------|-------------------------------|
| > Totaliser Vol.1 is reset to zero.                                                                                                    |                               |
| ភ្នំ An external meter reset is only possible for totaliser Vol.1.                                                                                                    |                               |

#### 11.3.8 Read consumption values

| <ul> <li>Select [Vol.1], [Vol.2] or [Vol.L] to display the respective meter reading:</li> <li>[Vol.1] = current meter reading totaliser 1</li> <li>[Vol.2] = current meter reading totaliser 2</li> <li>[Vol.L] = current meter reading lifetime totaliser</li> </ul> | Menu TOTL:<br>[Vol.1]<br>[Vol.2]<br>[Vol.L] |
|----------------------------------------------------------------------------------------------------|---------------------------------------------|
|                                                                                                    |                                             |

#### **11.4 Settings for temperature monitoring**

#### 11.4.1 Limit monitoring OUT1 or OUT2 / hysteresis function

| Select [uni.T] and set the unit of measurement.                  | Menu OUTx: |
|------------------------------------------------------------------|------------|
| Select [SELx] and set TEMP.                                      | [SELx]     |
| Select [oux] and set the switching signal:                       | [oux]      |
| - Hno = hysteresis function / normally open                      | [SPx]      |
| - Hnc = hysteresis function / normally closed                    | [rPx]      |
| Select [SPx] and set the value at which the output switches.     |            |
| Select [rPx] and set the value at which the output switches off. |            |

#### 11.4.2 Limit monitoring OUT1 or OUT2 / window function

| Select [uni.T] and set the unit of measurement.             | Menu OUTx: |
|-------------------------------------------------------------|------------|
| Select [SELx] and set TEMP.                                 | [SELx]     |
| Select [oux] and set the switching signal:                  | [oux]      |
| - Fno = window function / normally open                     | [FHx]      |
| - Fnc = window function / normally closed                   | [FLx]      |
| Select [FHx] and set the upper limit of the window section. |            |
| Select [FLx] and set the lower limit of the window section. |            |

### 11.4.3 Frequency signal temperature OUT1

|   | Select [uni.T] and set the unit of measurement.                | Menu OUT1: |
|---|----------------------------------------------------------------|------------|
|   | Select [SEL1] and set [TEMP].                                  | [SEL1]     |
|   | Select [ou1] and select frequency function: FRQ                | [ou1]      |
|   | Select [FSP1] and set the lower temperature value from which a | [FSP1]     |
|   | frequency signal is provided.                                  | [FEP1]     |
|   | Select [FEP1] and set the upper temperature value at which the | [FrP1]     |
|   | frequency set in FrP1 is provided.                             |            |
| ► | Select [FrP1] and set the frequency.                           |            |

#### 11.4.4 Analogue signal temperature OUT2

- ► Select [uni.T] and set the unit of measurement.
- ► Select [SEL2] and set TEMP.
- Select [ou2] and select analogue signal: I (4...20 mA)
- Select [ASP] and set the value at which 4 mA is provided.
- Select [AEP] and set the value at which 20 mA is provided.

#### 11.5 User settings (optional)

#### 11.5.1 Menu language

| <ul> <li>Select [LanG] and set menu language:</li> <li>DE = German</li> <li>EN = English</li> <li>FR = French</li> </ul> | Menu DIS:<br>[LanG] |
|----------------------------------------------------------------------------------------------------|---------------------|
|----------------------------------------------------------------------------------------------------|---------------------|

51

UK

Menu OUT2:

[SEL2]

[ASP2]

[AEP2]

[ou2]

#### 11.5.2 Standard display

| • | <ul> <li>Select [diS.L] and set process value display:</li> <li>L1 = current process value for volumetric flow</li> <li>L2.Temp = current process value for volumetric flow and temperature</li> <li>L2.Totl = current process value for volumetric flow and totaliser Vol.1</li> <li>L3 = current process value for volumetric flow and temperature and totaliser Vol.1</li> </ul> | Menu DIS:<br>[diS.L]<br>[diS.U]<br>[diS.R]<br>[diS.B] |  |  |  |  |
|---|----------------------------------------------------------------------------------------------------|-------------------------------------------------------|--|--|--|--|
|   | <ul> <li>Select [diS.U] and set the refresh rate of the display:</li> <li>d1 = high</li> <li>d2 = medium</li> <li>d3 = low</li> </ul>                                                                                                    |                                                       |  |  |  |  |
|   | Select [diS.R] and set the orientation of the display:<br>0°, 90°, 180°, 270°                                                                                                    |                                                       |  |  |  |  |
| • | Select [diS.B] and set the brightness of the display:<br>25 %, 50 %, 75 %, 100 %<br>or OFF (= energy-saving mode. The display is switched off in the<br>operating mode. Error messages are displayed even if the display is<br>deactivated. Display activation by pressing any button.)                                                                                             |                                                       |  |  |  |  |

#### 11.5.3 Standard unit of measurement for volumetric flow

| Select [uni.F] and set the unit of measurement for standard display (→<br>11.5.2). |                  |                      |                  |                      | Menu CFG:<br>[uni.F]   |         |                       |      |  |
|------------------------------------------------------------------------------------|------------------|----------------------|------------------|----------------------|------------------------|---------|-----------------------|------|--|
|                                                                                    | m/s              | ml/min               | l/min            | m³/h                 | gal/min                | gal/h   | floz/min              | ft/s |  |
| DN6                                                                                | Х                | Х                    |                  | Х                    | Х                      | Х       | Х                     | Х    |  |
| DN15DN25                                                                           | Х                |                      | Х                | Х                    | X                      | Х       | Х                     | Х    |  |
| Set [uni.F] prior to configurating the outputs.                                    |                  |                      |                  |                      |                        |         |                       |      |  |
| า I he consu<br>in the unit                                                        | imed q<br>of mea | uantity (<br>asureme | meter<br>nt prov | reading<br>riding th | g) is auto<br>ne highe | st accu | ally displa<br>uracy. | yed  |  |

#### 11.5.4 Standard unit of measurement for temperature

| Select [uni.T] and set the unit of measurement for standard display (→ | Menu CFG: |
|------------------------------------------------------------------------|-----------|
| 11.5.2): °C or °F.                                                     | [uni.T]   |
| Set [uni.T] prior to configurating the outputs.                        |           |

|  | Select [dAP] and set the damping constant in seconds ( $\tau$ value 63 %). | Menu CFG:<br>[dAP] |
|--|----------------------------------------------------------------------------|--------------------|
|--|----------------------------------------------------------------------------|--------------------|

#### 11.5.6 Start-up delay

| Select [dSt] and set the switching delay in seconds. | Menu CFG:<br>[dSt] |
|------------------------------------------------------|--------------------|
|                                                      |                    |

#### 11.5.7 Output logic

#### 11.5.8 Low flow cut-off

| Sele<br>eva | ect [LFC] and set the limit below which a volumetric flow is luated as standstill. | Menu CFG:<br>[LFC] |
|-------------|------------------------------------------------------------------------------------|--------------------|
|-------------|------------------------------------------------------------------------------------|--------------------|

#### 11.5.9 Volumetric flow direction

|  | <ul> <li>Select [Fdir] and set the volumetric flow direction:</li> <li>+ = volumetric flow in direction of the arrow (= factory setting)</li> <li>- = volumetric flow against the direction of the arrow</li> <li>▶ Apply enclosed label over the arrow (→ 5.2.1)</li> </ul> | Menu CFG:<br>[Fdir] |
|--|----------------------------------------------------------------------------------------------------|---------------------|
|--|----------------------------------------------------------------------------------------------------|---------------------|

UK

### 11.5.10 Colour of the characters in the display

| • | <ul> <li>Select [coL.F] for volumetric flow or [coL.T] for temperature and set the colour of the characters for the process value in the standard display:</li> <li>bk/wh = permanently black/white</li> <li>yellow = permanently yellow</li> <li>green = permanently green</li> <li>red = permanently red</li> <li>r-cF = display colour red between the limits cFLcFH, outside colour change to green</li> <li>G-cF = display colour green between the limits cFLcFH, outside colour change to red</li> <li>Select [cFH.x] and [cFL.x] and set the limits for the colour window:</li> <li>cFH.F = upper limit for volumetric flow</li> </ul> | Menu COLR:<br>[coL.F]<br>[coL.T]<br>[cFH.F]<br>[cFL.F]<br>[cFH.T]<br>[cFL.T]<br>[coL.V] |
|---|----------------------------------------------------------------------------------------------------|-----------------------------------------------------------------------------------------|
|   | <ul> <li>cFL.F = lower limit for volumetric flow</li> <li>cFH.T = upper limit for temperature</li> <li>cFL.T = lower limit for temperature</li> <li>Select [coL.V] and set the colour of the characters for totaliser Vol.1:</li> <li>bk/wh = permanently black/white</li> <li>yellow = permanently yellow</li> <li>green = permanently green</li> <li>red = permanently red</li> </ul>                                                                                                    |                                                                                         |

### 11.5.11 Error behaviour of the outputs

| _ |                                                                                                    |                      |
|---|----------------------------------------------------------------------------------------------------|----------------------|
| ► | Select [FOU1] and set the error behaviour for output 1:<br>Switching output                                                                                                    | Menu OUT1:<br>[FOU1] |
|   | <ul> <li>On = Output 1 switches ON in case of an error</li> <li>OFF = Output 1 switches OFF in case of an error</li> <li>OU = Output 1 switches irrespective of the error as defined with the parameters</li> </ul>                                    | Menu OUT2:<br>[FOU2] |
|   | Frequency output<br>- On = The frequency signal goes to the upper error value ( $\rightarrow$ 5.4)<br>- OFF = The frequency signal goes to the lower error value ( $\rightarrow$ 5.4)<br>- OU = The frequency signal corresponds to the measured value |                      |
| ► | Select [FOU2] and set the error behaviour for output 2:<br>Switching output                                                                                                    |                      |
|   | - On = Output 2 switches ON in case of an error                                                                                                    |                      |
|   | <ul> <li>OFF – Output 2 switches OFF in case of an endit</li> <li>OU = Output 2 switches irrespective of the error as defined with the parameters</li> </ul>                                                                                           |                      |
|   | Analogue output<br>- On = The analogue signal goes to the upper error value ( $\rightarrow 5.5$ )                                                                                                    |                      |
|   | - OFF = The analogue signal goes to the lower error value ( $\rightarrow$ 5.5)<br>- OU = The analogue signal corresponds to the measured value                                                                                                    |                      |
| Į | The parameter [FOUx] is not available if [ou1] = ImP (consumed quantity monitoring) is selected. Pulses or switching signals are provided irrespective of the error.                                                                                   |                      |

#### 11.5.12 Restore factory setting

| <ul> <li>Select [rES].</li> <li>Briefly press [●].</li> <li>Keep [▲] or [♥] pressed.</li> <li>[] is displayed.</li> <li>Briefly press [●].</li> <li>The device carries out a reboot.</li> </ul> | Menu EF:<br>[rES] |
|----------------------------------------------------------------------------------------------------|-------------------|
| $\rightarrow$ 15 Factory setting. We recommend taking down your own settings in that table before carrying out a reset.                                                                         |                   |

### **11.6 Diagnostic functions**

#### 11.6.1 Read min/max values

| <ul> <li>Select [Lo.x] or [Hi.x] to display the highest or lowest process variable measured:</li> <li>[Lo.F] = min. value of the volume flow measured in the process</li> <li>[Hi.F] = max. value of the volume flow measured in the process</li> <li>[Lo.T] = min. value of the temperature measured in the process</li> <li>[Hi.T] = max. value of the temperature measured in the process</li> </ul> | alue Menu MEM:<br>[Lo.F]<br>s [Hi.F]<br>s [Lo.T]<br>s [Hi.T]<br>ss |
|----------------------------------------------------------------------------------------------------|--------------------------------------------------------------------|
| <ul> <li>Delete memory:</li> <li>Select [Lo.x] or [Hi.x].</li> <li>Keep [▲] and [♥] pressed.</li> <li>[] is displayed.</li> <li>Briefly press [●].</li> </ul>                                                                                                    |                                                                    |
| It makes sense to delete the memories as soon as the unit of under normal operating conditions for the first time.                                                                                                    | perates                                                            |

#### 11.6.2 Simulation

| <ul> <li>Select [S.FLW] and set the volume flow value to be simulated.</li> <li>Select [S.TMP] and set the temperature value to be simulated.</li> <li>Select [S.Tim] and set the time of the simulation in minutes.</li> <li>Select [S.On] and set the function: <ul> <li>On = The simulation starts. The values are simulated for the time set under [S.Tim]. Abort by pressing any button.</li> <li>OFF = The simulation is not active.</li> </ul> </li> </ul> | Menu SIM:<br>[S.FLW]<br>[S.TMP]<br>[S.Tim]<br>[S.On] |
|----------------------------------------------------------------------------------------------------|------------------------------------------------------|
|----------------------------------------------------------------------------------------------------|------------------------------------------------------|

# 12 Operation

The process values to be displayed permanently can be preset ( $\rightarrow$  11.5.2 Standard display). A standard unit of measurement can be defined for the volumetric flow measurement and temperature measurement ( $\rightarrow$  11.5.3 and  $\rightarrow$  11.5.4).

As an option for the preset standard display, the display can be changed by pressing the button  $[\blacktriangle]$  or  $[\nabla] \rightarrow 9.1$  Process value display (RUN).

# 13 Troubleshooting

The unit has many self-diagnostic options. It monitors itself automatically during operation.

Warnings and error states are displayed even if the display is switched off. Error indications are also available via IO-Link.

The status signals are classified according to NAMUR recommendation NE107.

If several diagnostic events occur simultaneously, only the diagnostic message of the event with the highest priority is displayed.

If a process value fails, the other process values are still available.

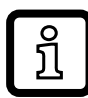

Additional diagnostic functions are available via IO-Link  $\rightarrow$  IODD interface description at www.krohne.com.

| Process<br>value line | Title line              | Status<br>LED | Type      | Descrip-<br>tion                                              | Output<br>behaviour | Trouble-<br>shooting                                                         |
|-----------------------|-------------------------|---------------|-----------|---------------------------------------------------------------|---------------------|------------------------------------------------------------------------------|
| ERROR                 | ERROR                   |               | $\otimes$ | Unit faulty / mal-<br>function                                | FOU                 | Replace device.                                                              |
| Off                   | Off                     |               | $\otimes$ | Supply voltage too<br>low                                     | off                 | Check supply volt-<br>age. Change setting<br>[diS.B] ( $\rightarrow$ 11.5.2) |
|                       |                         |               | $\otimes$ | Device temperature too high, display off                      | OU                  | Check device tem-<br>perature.                                               |
|                       |                         |               | <u>~</u>  | Device temperature<br>too high, display<br>brightness reduced | OU                  | Check device tem-<br>perature.                                               |
| PARA                  | Param-<br>eter<br>Error |               | $\otimes$ | Parameter setting<br>outside the valid<br>range               | FOU                 | Repeat parameter setting.                                                    |
| ERROR                 | Flow<br>Error           |               | $\otimes$ | Error volumetric flow measurement                             | FOU                 | Check volumetric<br>flow measurement.<br>Replace device.                     |
| ERROR                 | Temp<br>Error           |               | $\otimes$ | Error in temperature measurement                              | FOU                 | Check temperature<br>measurement. Re-<br>place device.                       |

| Process<br>value line          | Title line                        | Status<br>LED    | Type      | Descrip-<br>tion                                                                                                   | Output<br>behaviour | Trouble-<br>shooting                                                                  |
|--------------------------------|-----------------------------------|------------------|-----------|----------------------------------------------------------------------------------------------------|---------------------|---------------------------------------------------------------------------------------|
| cr.OL                          | Critical<br>over<br>limit         |                  | $\otimes$ | Detection zone<br>exceeded                                                                                         | FOU                 | Check volumetric<br>flow range / tempera-<br>ture range.                              |
| cr.UL                          | Critical<br>under<br>limit        |                  | $\otimes$ | Detection zone not<br>reached                                                                                      | FOU                 | Check volumetric<br>flow range / tempera-<br>ture range.                              |
|                                | Short<br>circuit<br>OUT1/<br>OUT2 | OUT1 🕱<br>OUT2 🕱 |           | Short circuit OUT1<br>and OUT2                                                                                     |                     | Check switching<br>outputs OUT1 and<br>OUT2 for short circuit<br>or excessive current |
|                                | Short<br>circuit<br>OUT1          | OUT1 🕱           |           | Short circuit OUT1                                                                                                 |                     | Check switching<br>output OUT1 for short<br>circuit or excessive<br>current           |
|                                | Short<br>circuit<br>OUT2          | OUT2 🕱           |           | Short circuit OUT2                                                                                                 |                     | Check switching<br>output OUT2 for short<br>circuit or excessive<br>current           |
| OL                             | Over<br>limit                     |                  |           | Measuring range<br>exceeded                                                                                        | OU                  | Check volumetric<br>flow range / tempera-<br>ture range.                              |
| UL                             | Under<br>limit                    |                  |           | Measuring range not reached                                                                                        | OU                  | Check volumetric<br>flow range / tempera-<br>ture range.                              |
| Lock via<br>key                |                                   |                  |           | Setting buttons on<br>the unit locked,<br>parameter change<br>rejected                                             | OU                  | Unlock unit<br>(→ 11.1.3)                                                             |
| Lock via<br>commu-<br>nication |                                   |                  |           | Parameter setting<br>locked via push-<br>buttons, parameter<br>setting is active via<br>IO-Link communi-<br>cation | OU                  | Finish parameter<br>setting via IO-Link<br>communication.                             |

| Process<br>value line | Title line       | Status<br>LED    | Type | Descrip-<br>tion                                                                             | Output<br>behaviour | Trouble-<br>shooting                                                                 |    |
|-----------------------|------------------|------------------|------|----------------------------------------------------------------------------------------------|---------------------|--------------------------------------------------------------------------------------|----|
| Lock via<br>system    |                  |                  |      | Setting buttons<br>locked via parameter<br>setting software,<br>parameter change<br>rejected | OU                  | Unlock the unit via<br>IO-Link interface<br>using the parameter<br>setting software. |    |
| IO-Link               | IO-Link<br>flash | OUT1 🔆<br>OUT2 🗮 |      | IO-Link function for<br>optical identification<br>of the unit active                         | OU                  | Deactivate IO-Link function.                                                         | UK |

Display range / detection zone  $\rightarrow$  5.5, figure 1.

Error In the event of an error, the outputs react according to the setting under [FOU1] and [FOU2] ( $\rightarrow$  11.5.11).

Varning

★ LED flashes

★ LED flashes quickly

### 14 Maintenance, repair and disposal

As a rule, no measures for maintenance are necessary.

Define regular calibration intervals according to the process requirements. Recommendation: every 12 months.

If media with a tendency to build-up are used:

► Check measuring pipe at regular intervals and clean it, if necessary.

Only the manufacturer is allowed to repair the unit.

After use dispose of the unit in an environmentally friendly way in accordance with the applicable national regulations.

### **15 Factory setting**

| Parameter | Menu | Factory setting                                                | User setting |
|-----------|------|----------------------------------------------------------------|--------------|
| SEL1      | OUT1 | FLOW                                                           |              |
| ou1       | OUT1 | Hno                                                            |              |
| SP1 / FH1 | OUT1 | 20 %                                                           |              |
| rP1 / FL1 | OUT1 | 19 %                                                           |              |
| FSP1      | OUT1 | 0 %                                                            |              |
| FEP1      | OUT1 | 100 %                                                          |              |
| FrP1      | OUT1 | 1000 Hz                                                        |              |
| ImPS      | OUT1 | Type:DN60.001 IDN150.001 IDN200.01 IDN250.01 IDN625 NPT0.002 I |              |
| ImPR      | OUT1 | Yes                                                            |              |
| FOU1      | OUT1 | OFF                                                            |              |
| SEL2      | OUT2 | FLOW                                                           |              |
| ou2       | OUT2 | I                                                              |              |
| ASP2      | OUT2 | 0 %                                                            |              |
| AEP2      | OUT2 | 100 %                                                          |              |
| SP2 / FH2 | OUT2 | 40 %                                                           |              |
| rP2 / FL2 | OUT2 | 39 %                                                           |              |
| DIn2      | OUT2 | +EDG                                                           |              |
| FOU2      | OUT2 | OFF                                                            |              |

| Parameter | Menu | Factory setting                                                                                              | User setting |
|-----------|------|----------------------------------------------------------------------------------------------------|--------------|
| uni.F     | CFG  | Type:         ml/min           DN6         ml/min           DN1525         l/min           DN625         NPT |              |
| uni.T     | CFG  | Thread:<br>G, Rc °C<br>NPT °F                                                                                |              |
| dAP       | CFG  | 0.6 s                                                                                                    |              |
| dSt       | CFG  | 0                                                                                                    |              |
| P-n       | CFG  | PnP                                                                                                    |              |
| LFC       | CFG  | Type:         20 ml           DN6         20 ml           DN1525         MAW           DN625 NPT         MAW |              |
| Fdir      | CFG  | +                                                                                                    |              |
| rTo1      | TOTL | OFF                                                                                                    |              |
| rTo2      | TOTL | OFF                                                                                                    |              |
| FPro1     | TOTL | 0+                                                                                                    |              |
| FPro2     | TOTL | 0+                                                                                                    |              |
| LanG      | DIS  | EN                                                                                                    |              |
| diS.L     | DIS  | L3                                                                                                    |              |
| diS.U     | DIS  | d3                                                                                                    |              |
| diS.R     | DIS  | 0                                                                                                    |              |
| diS.B     | DIS  | 75                                                                                                    |              |
| coL.F     | COLR | bk/wh                                                                                                    |              |
| coL.T     | COLR | bk/wh                                                                                                    |              |
| coL.V     | COLR | bk/wh                                                                                                    |              |

MAW = initial value of the measuring range The percentage values refer to the final value of the measuring range MEW.

#### KROHNE - Products, Solutions and Services

- Process instrumentation for flow, level, temperature, pressure measurement and process analytics
- Flow metering, monitoring, wireless and remote metering solutions
- Engineering, commissioning, calibration, maintenance and training services

Head office KROHNE Messtechnik GmbH Ludwig-Krohne-Str. 5 47058 Duisburg (Germany) Tel.: +49 203 301 0 Fax: +49 203 301 10389 info@krohne.com www.krohne.com